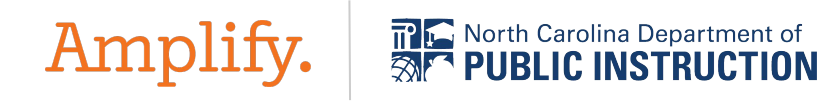

### North Carolina mCLASS Webinar: Preparing for MOY

Tech/Enrollment for Districts 23-24

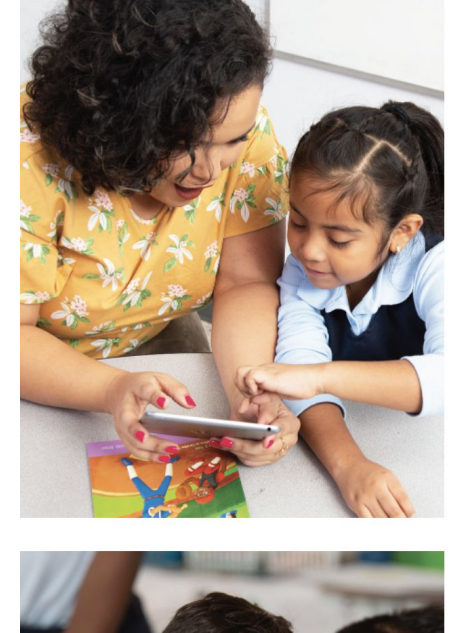

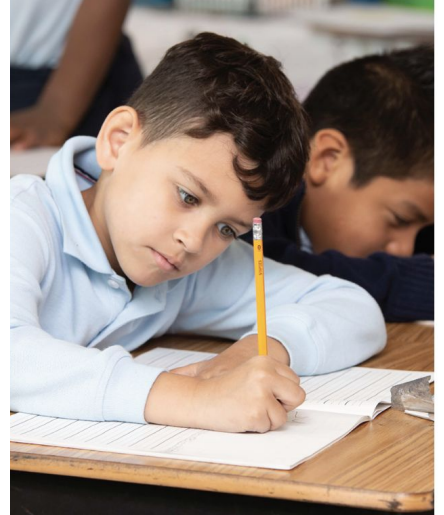

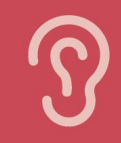

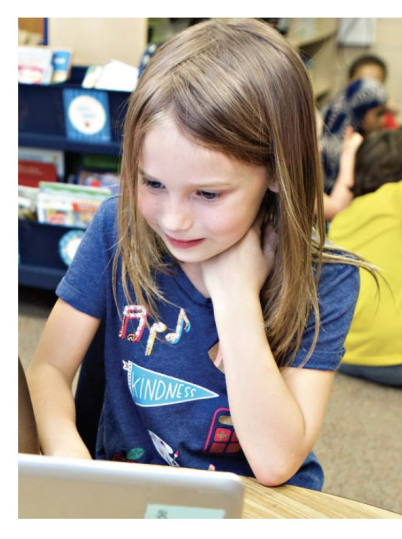

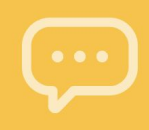

mCLASS®

#### Your North Carolina Amplify Team

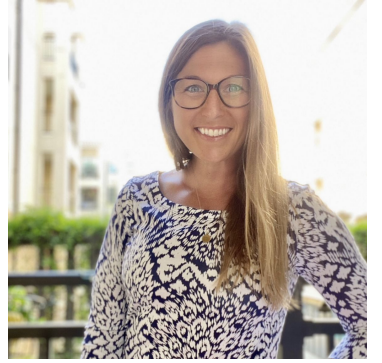

Alex Ludtke Associate Director, Customer Success State Initiatives

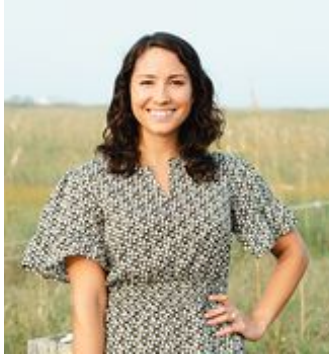

Kelsey Bennett NC Account Executive

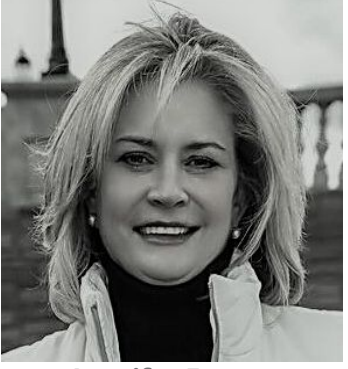

**Jennifer Eason** NC Account Executive

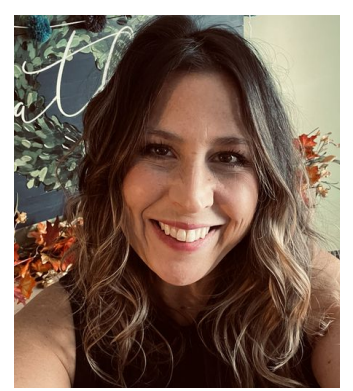

Megan Newsome Director, PD Strategy andn Delivery, Literacy

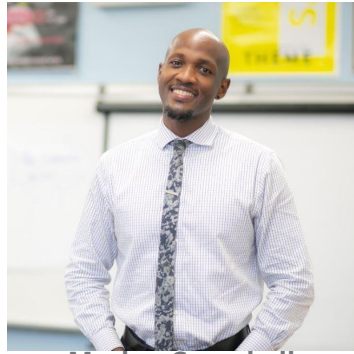

Marlon Campbell Customer Success Manager

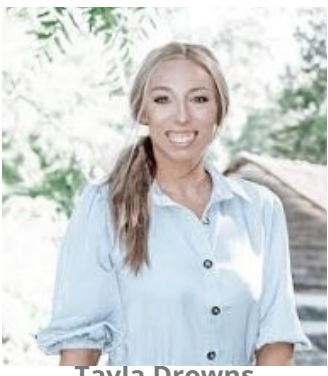

Tayla Drowns Associate Customer Success Manager

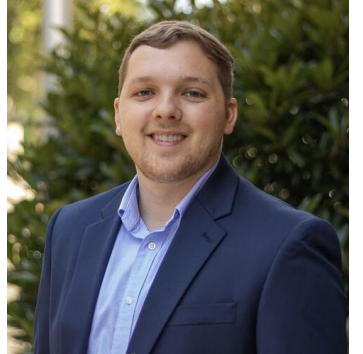

**Tyler Mayes** Customer Success Specialist

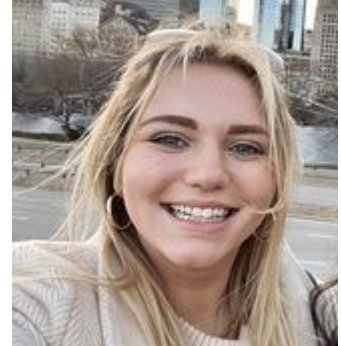

**Grace Metry** Team Lead, Customer success

#### Today's Goals

- Share information to support schools and districts with implementing mCLASS MOY assessments
- Answer frequently asked questions
- Provide time to answer questions live

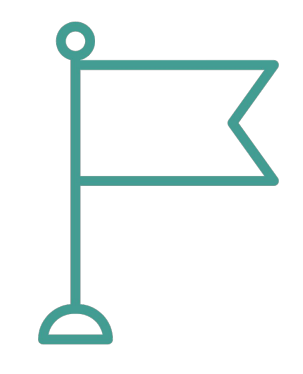

#### Before we begin... did you know?

 $\leftarrow$   $\rightarrow$  C  $\triangleq$  amplify.com/northcarolina

#### Amplify.

Programs V Services

Resources ~

Community Support 🗸 🔍 US 🗸

### Welcome, North Carolina educators!

North Carolina's Department of Public Instruction (DPI) selected mCLASS DIBELS <sup>®</sup> 8th Edition as the state's K-3 Literacy Assessment. mCLASS is an integrated literacy system based on the Science of Reading. mCLASS has been revised and upgraded from the assessment NC districts have used in the past, based on the latest research and the Science of Reading. It is a valid and reliable assessment, supporting universal literacy screening, screening for risk of dyslexia, and progress monitoring.

What's new?

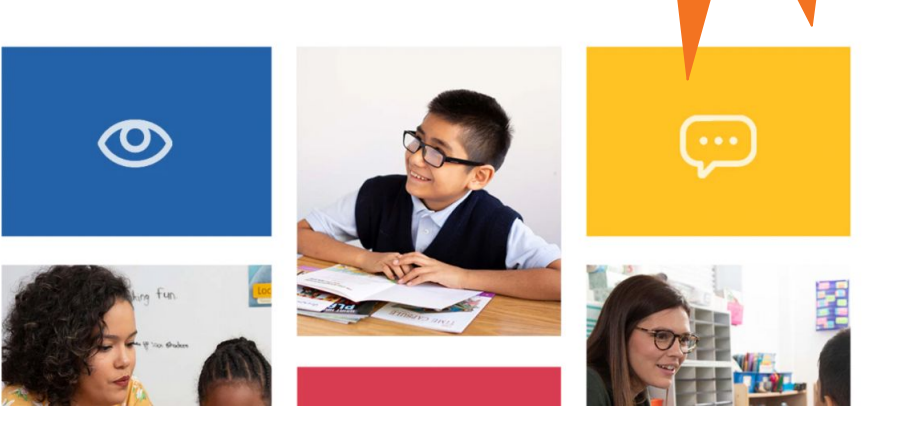

We have a website!

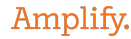

#### Zoom Tools

- Use the Q&A box to ask your questions
- We will place all links we reference in the chat
- Please do not use the chat to ask questions

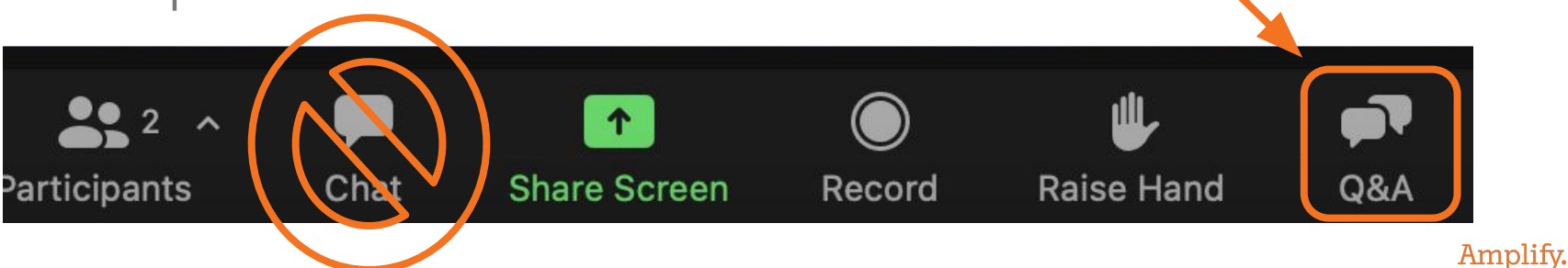

### Accessing mCLASS

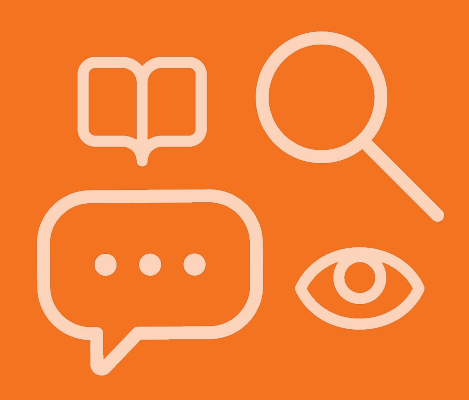

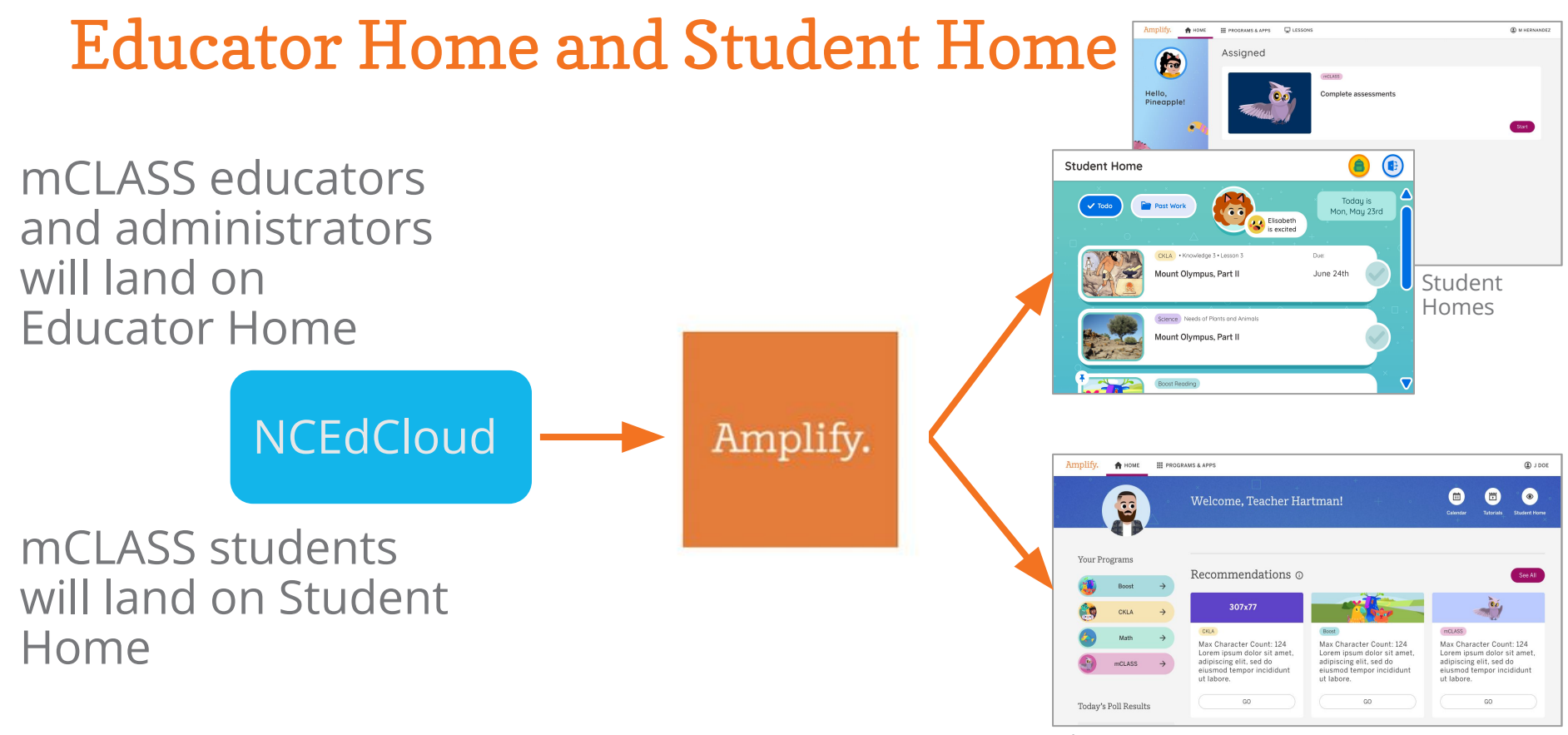

Educator Home

#### mCLASS educator home

| Amplify. 🏫 home 🔛 programs a                      | & APPS                                                                           | ELISABETH HARTMAN                                   |                                                                                                    |                                                           |
|---------------------------------------------------|----------------------------------------------------------------------------------|-----------------------------------------------------|----------------------------------------------------------------------------------------------------|-----------------------------------------------------------|
|                                                   | Good morning, teacher Susan!                                                     | Calendar Resources Student Home                     |                                                                                                    |                                                           |
| 3 mCLASS                                          | Recommendations                                                                  |                                                     |                                                                                                    |                                                           |
| EMOJI POLL RESULTS                                | d//o//g/(c 7                                                                     | Amplify. 🛖 HOME 🏢 PROGRAMS &                        | & APPS                                                                                                    | J DOE                                                     |
| Ms. H. Class 1 - 2nd Gr •<br>Excited 4<br>Chill 6 | Check out our Training<br>and Support Resources<br>on the mCLASS<br>Professional | Ch<br>gui<br>res<br>lea                             | Welcome, Teacher Hartman!                                                                                                    | Calendar Tutorials Student Home                           |
| 🐯 Whatever 5<br>😵 Ready 10                        | Development Library.     GET STARTED   JOIN                                      | Your Programs<br>Boost →                            | Recommendations 💿                                                                                                    | See All                                                   |
| Only educa                                        | tor home access to mCLASS                                                        | CKLA →<br>CKLA →<br>CLASS →<br>Today's Poll Results | Boot ··· CKLA<br>Six students did not<br>complete their Benchmark<br>Assessment, You can reset<br>the assessment in your<br>Teacher Dashboard. | KLA, this site<br>rrs identify<br>targeted<br>and monitor |

Ms. H. Class 1 - 2nd Gr...

#### Multi-product user

Launch

View

GO

### Educator Home: mCLASS Administrator and Specialist log in

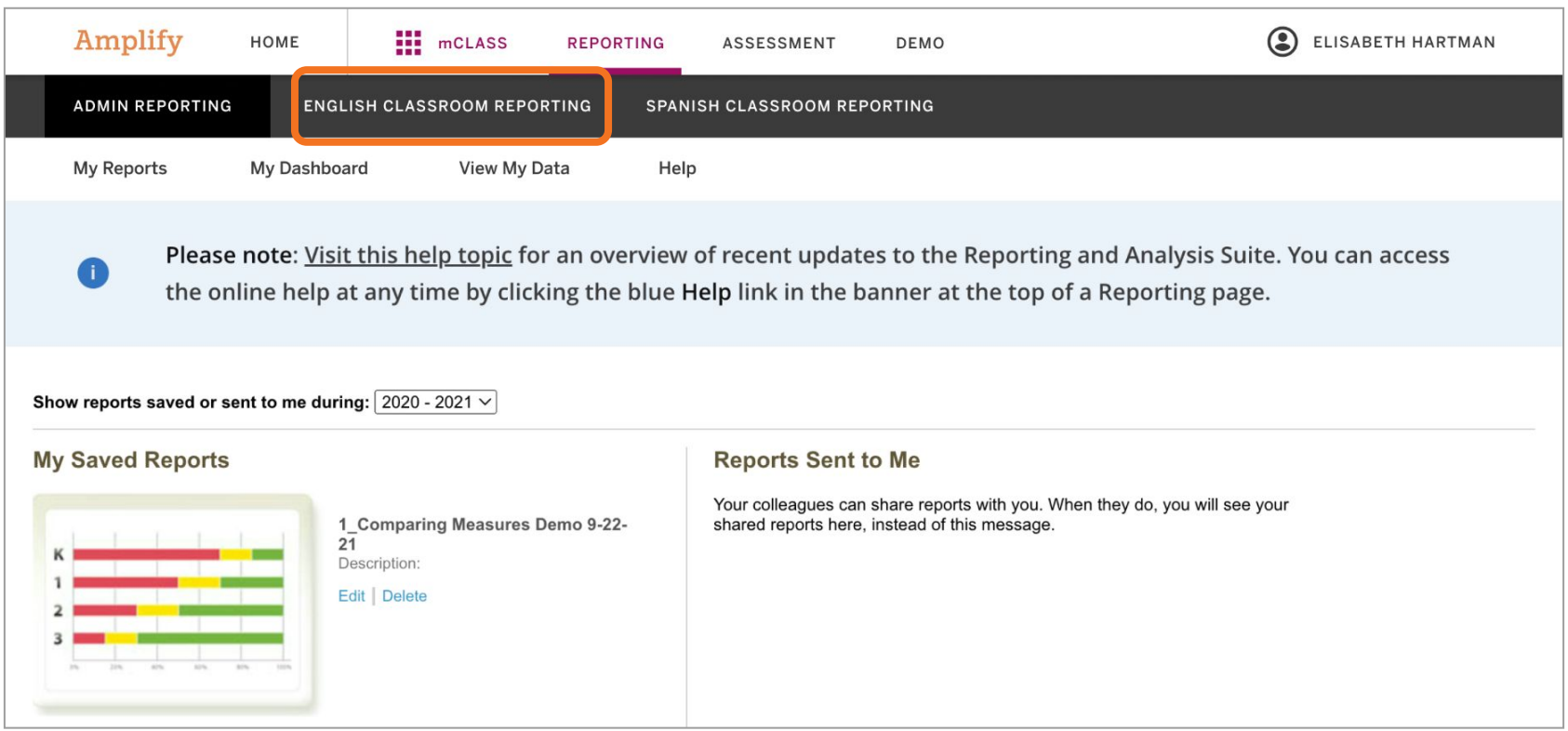

#### Educator Home: mCLASS teacher log in

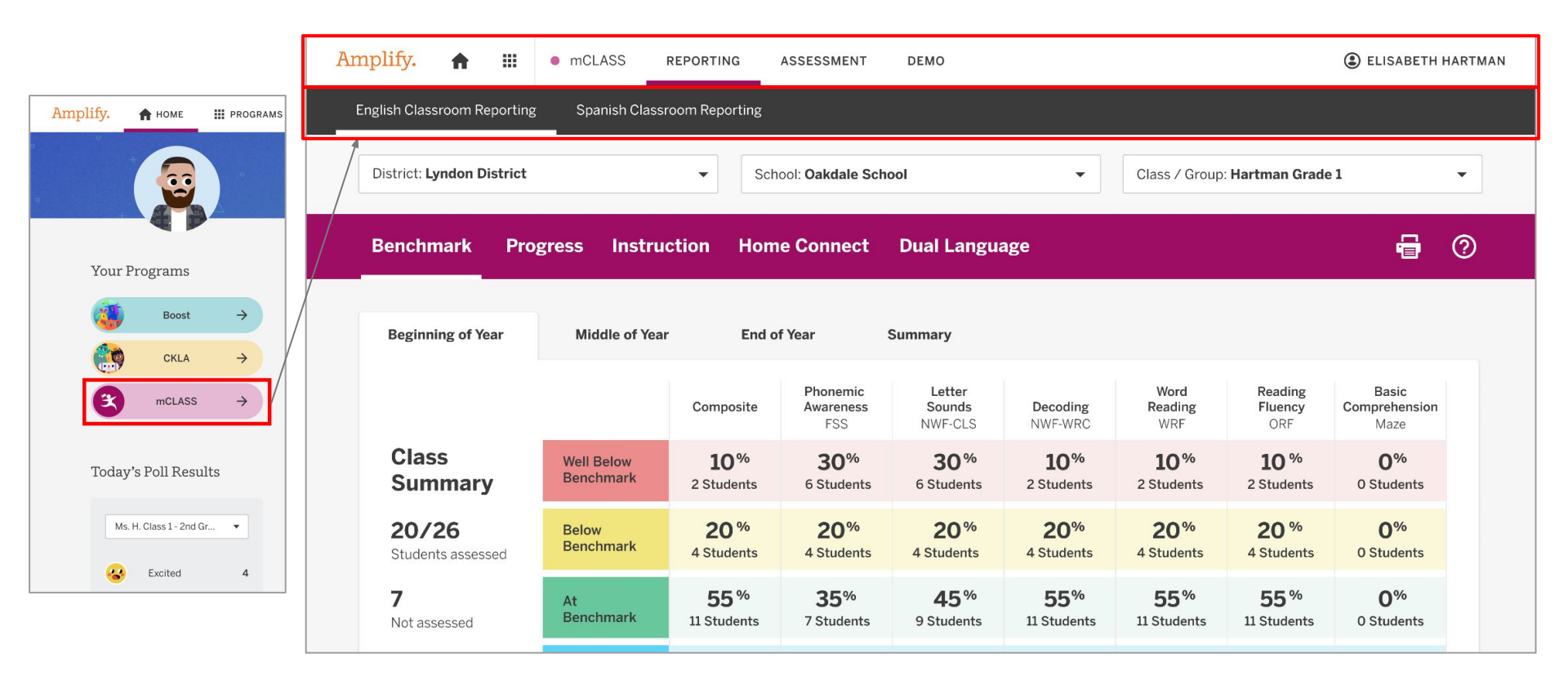

#### mCLASS educator home: assessment

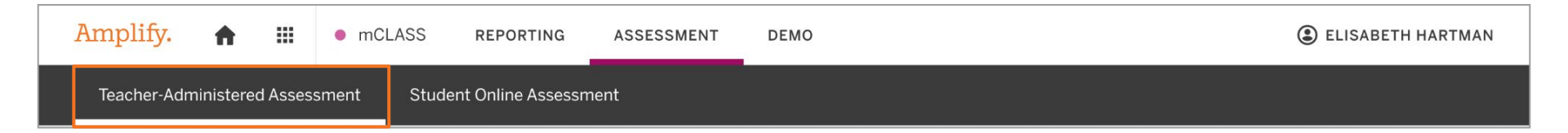

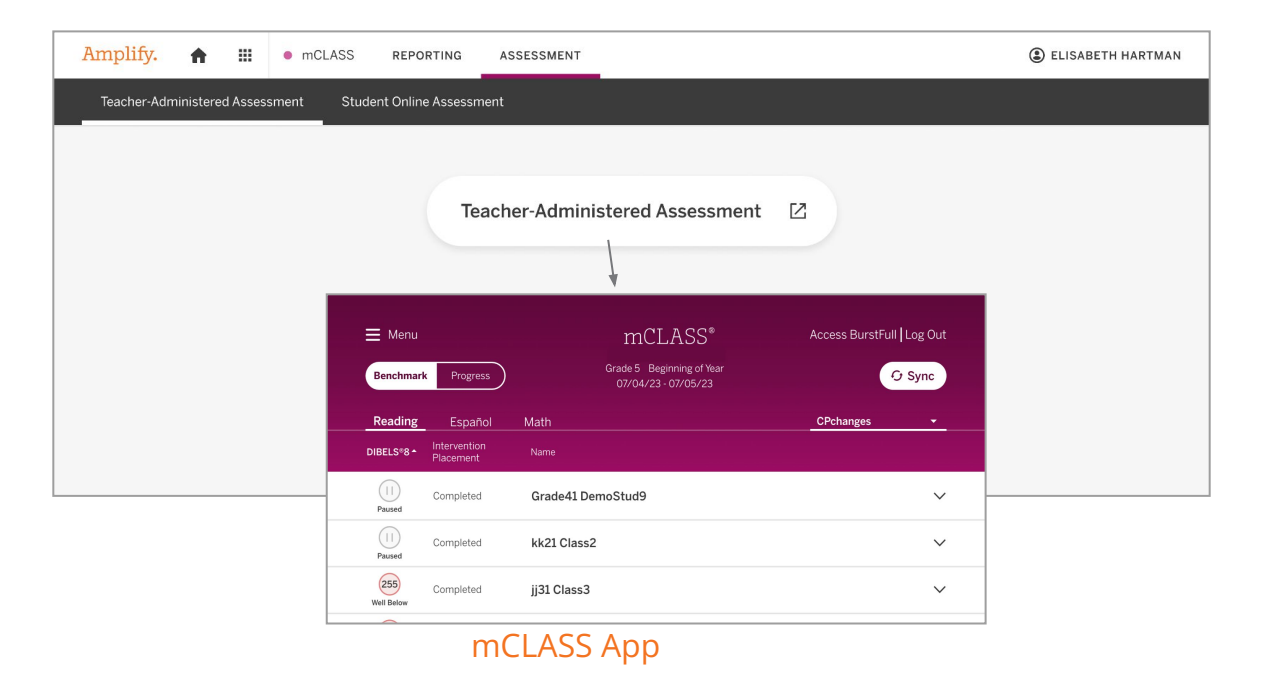

#### mCLASS educator home: assessment

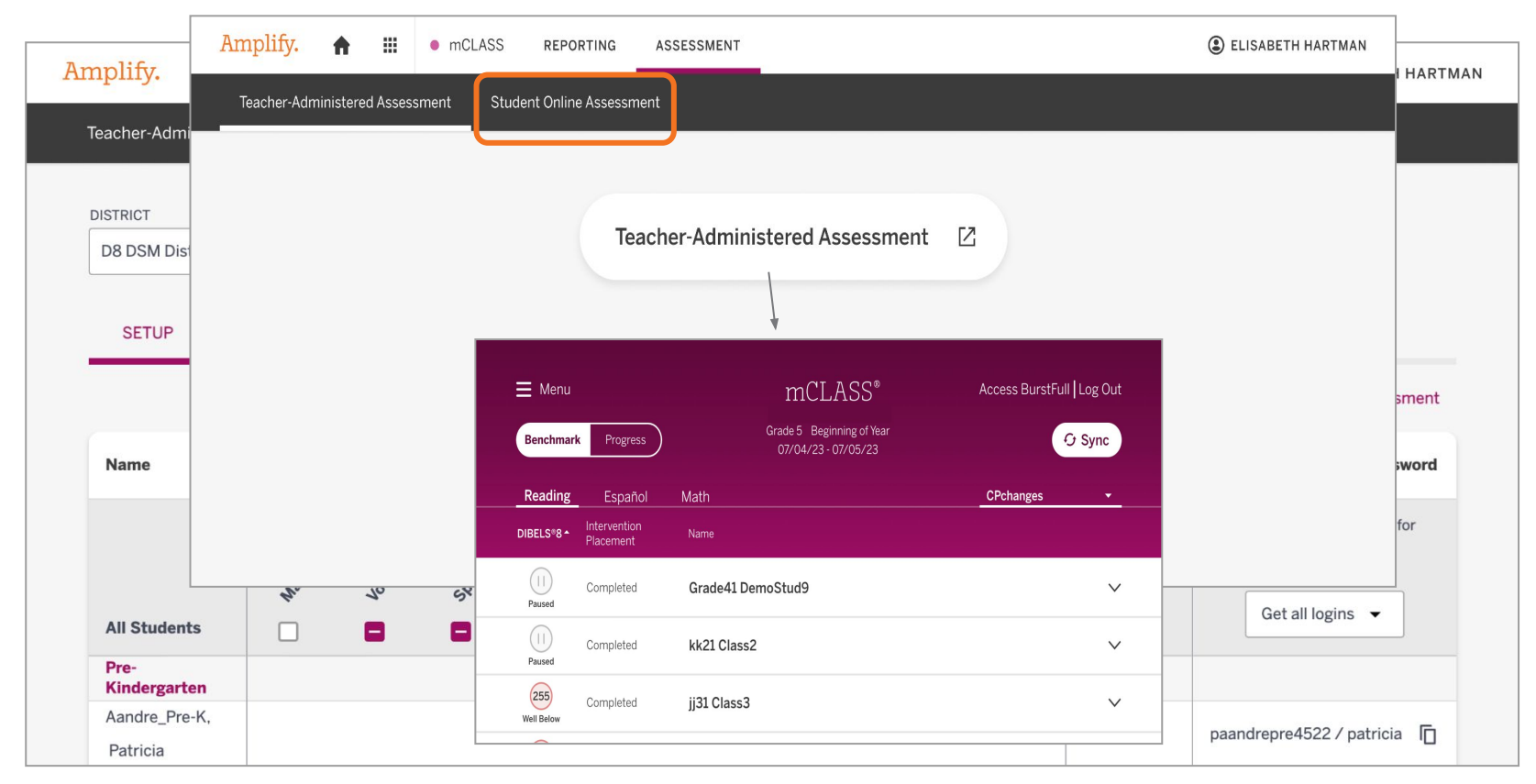

#### mCLASS Educator Home: programs and apps

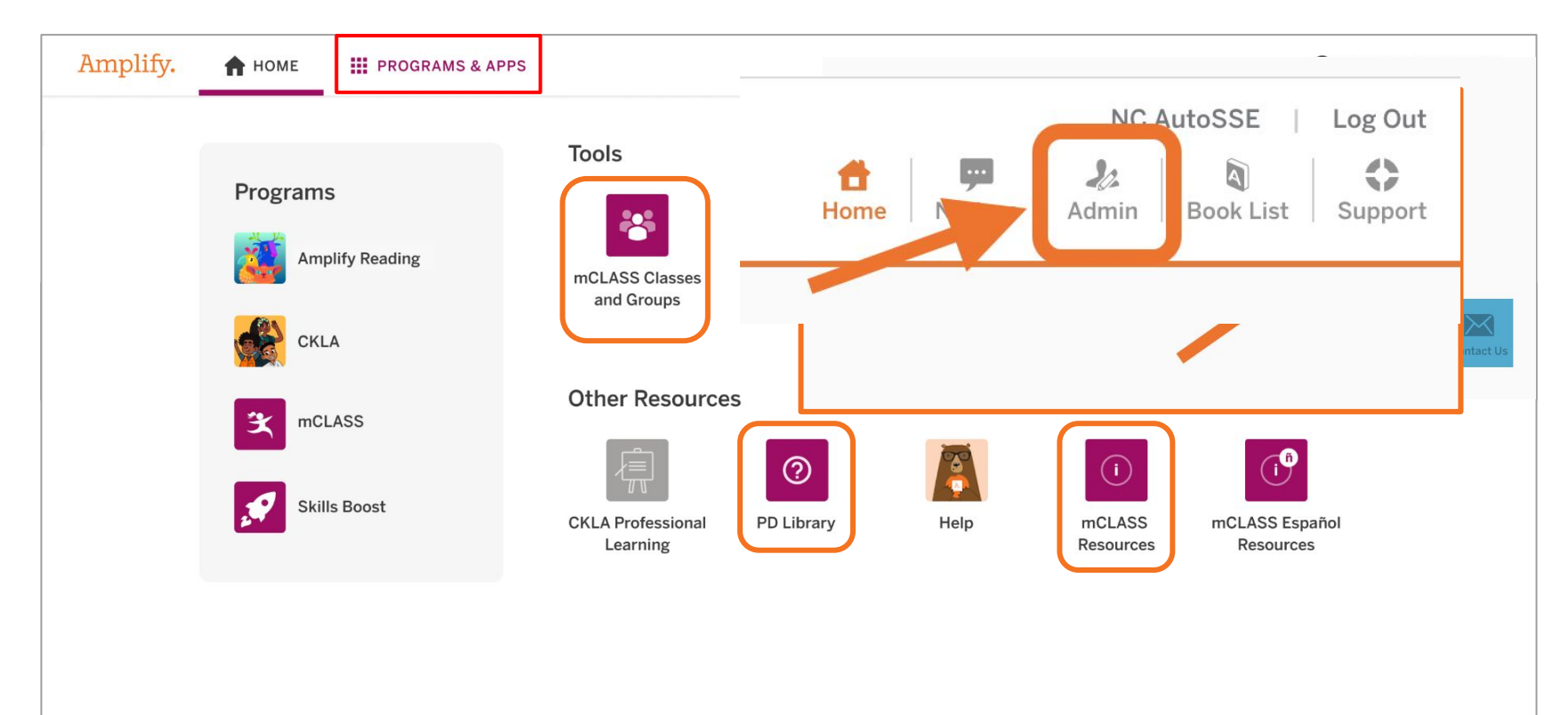

#### Accessing mCLASS: Questions?

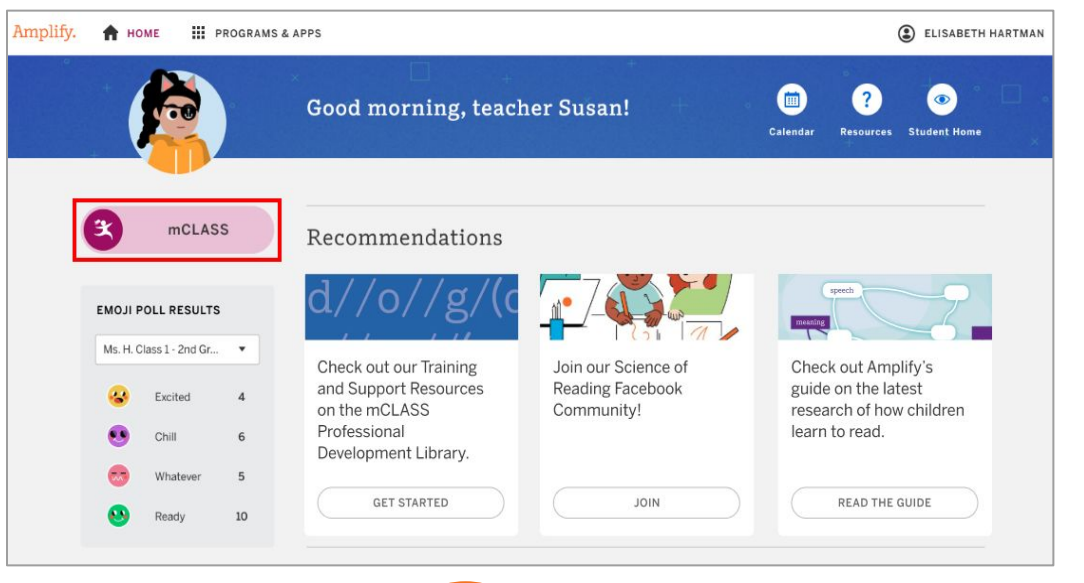

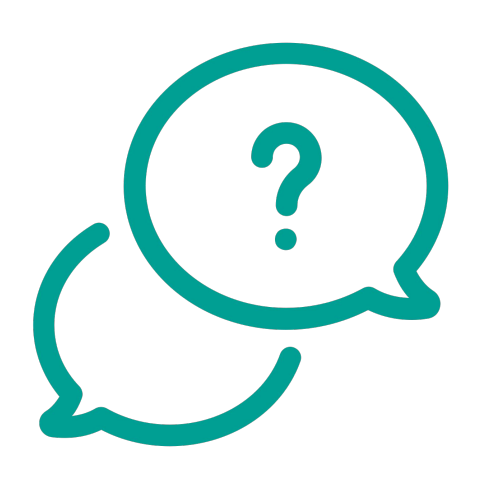

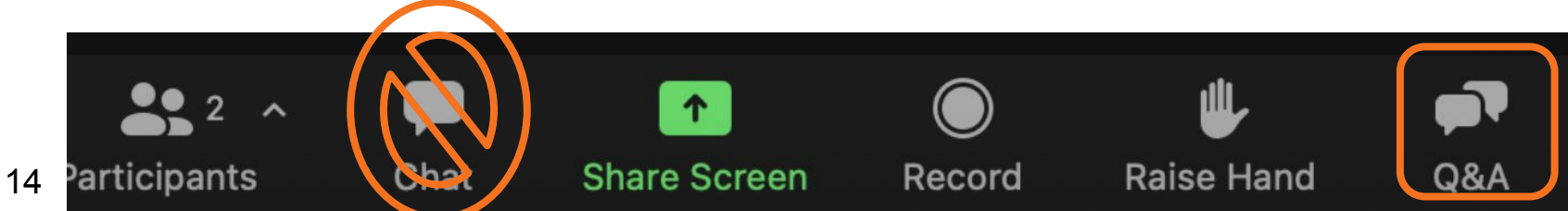

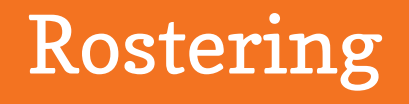

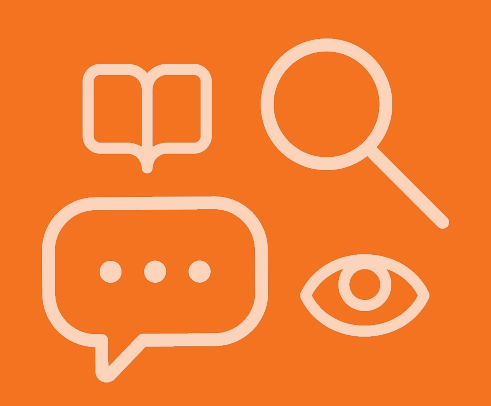

## How does PowerSchool communicate with mCLASS?

- Each night, DPI extracts rostering files from PowerSchool and sends them to Amplify
- The enrollment files are uploaded to mCLASS overnight and usually finish processing by 10 AM
- Changes in PowerSchool are captured in mCLASS the next day
- No manual changes can take place in mCLASS

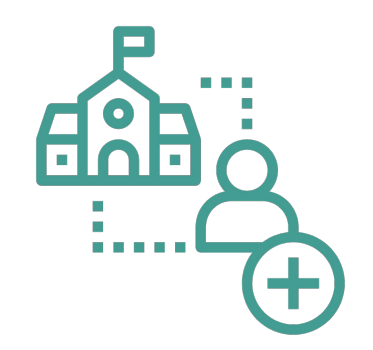

#### Can I make manual changes in mCLASS?

- All rostering must go through PowerSchool
- You should not make any manual changes in the Admin tab in mCLASS
- Manual changes will be reverted in the nightly
   update if those changes are not also accurately reflected in PowerSchool

| nir | I                            |                         |                   |                 | ۱ ۱    | NC AUTOS | SE     |
|-----|------------------------------|-------------------------|-------------------|-----------------|--------|----------|--------|
|     | Groups                       |                         | +2, BATCH ENROLLI | MENT 💆 DOWNLOAD |        | HE       | LP     |
| JOL | Municipality Level Only      | •                       |                   |                 |        | ŀ        |        |
|     | Filter Staff<br>Staff Type 🔻 | Access Type 🔻           | Errors            |                 |        |          |        |
|     |                              |                         |                   |                 |        |          |        |
| im  | ary Staff ID (State ID) 🖕    | Staff Type <sup>≜</sup> | Access Type 🛓     | Email 🛓         | User M | lame 🗍   | Last S |

## I have staff members who are not showing up in mCLASS. How do I get them added?

- In order to be included in the staff file sent to mCLASS from PowerSchool, staff members **must have a Read to Achieve role** assigned to them
- It is also important to ensure staff members are **active** (status = 1) and that they have an **email address associated with NCEdCloud**
- Once these conditions are correct in PowerSchool, the staff member will be enrolled in mCLASS the next day and be able to log into SSO via the NCEdCloud
- If a staff member receives a "user not found" message when attempting to log into mCLASS via NCEdCloud, this means they do not have a staff record enrolled in mCLASS

### Why is mCLASS asking me for a password?

- mCLASS will not ask you for a password since you log in via NCEdCloud.
- If the device is asking you for a password, at one point your login went stale; you need to clear your cache/cookies from your browser.
- Another tip is to log in via an incognito window.

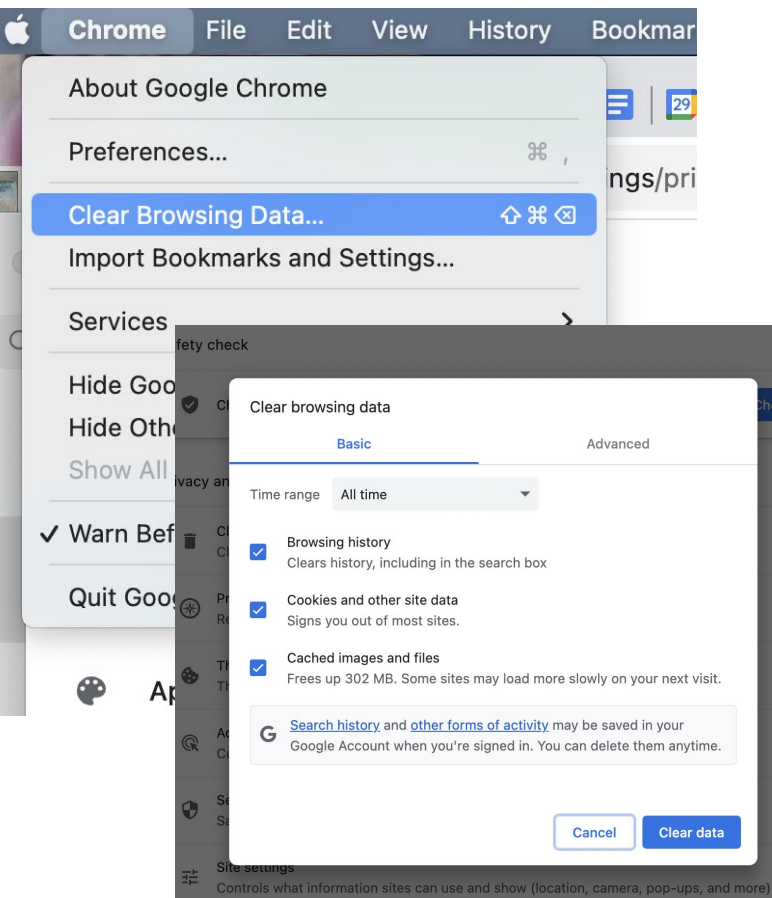

## I have students who are not showing up in mCLASS. How do I get them added?

- In order to be included in the student file sent to mCLASS from PowerSchool, students must be properly enrolled
- To troubleshoot, check the following:
  - Student must be actively enrolled in the school (status = 0)
  - Student must be enrolled in Kindergarten, 1st grade, 2nd grade, or 3rd grade
  - Student must be enrolled in the correct course code

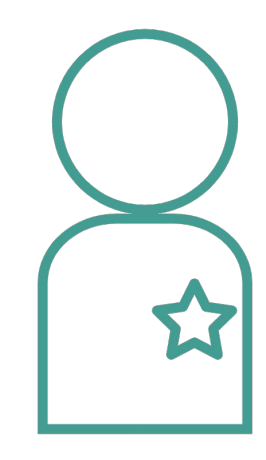

# I have students who are not showing up in mCLASS. How do I get them added? (continued)

Student must be enrolled in one of the following course codes:

- 1050/Kindergarten
- 1051/First
- o 1052/Second
- 1053/Third
- o 1054/Fourth
- 1055/Fifth

If the student is enrolled in a Spanish class, they must be in one of the following course codes:

- **11512Z0**
- 11512Z1
- o 11512Z2
- o 11512Z3
- o 11512Z4
- **11512Z5**

#### Reading Retained Students

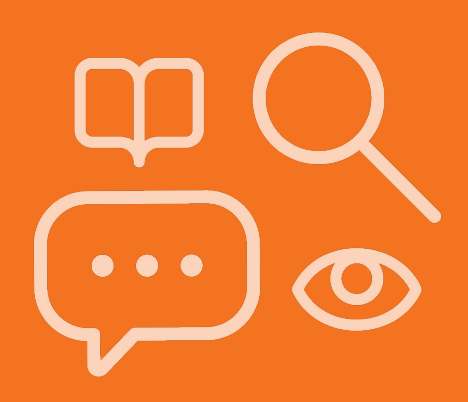

## Why are my Reading Retained students are showing up as grade 4 students?

Please be sure the correct box is checked in PowerSchool. This will automatically make the students come through to mCLASS as Grade 3.

4. Scroll down to the Extended Data heading. Select "Retained - Reading" from the Promotion Status drop-down menu. Click Submit to save.

| Extended Data         |                     |        |
|-----------------------|---------------------|--------|
| Admission Status      | MST1 \$             |        |
| Days Present          | 166                 |        |
| Days Absent           | 5                   |        |
| Unexcused Absences    |                     |        |
| Promotion Status      | Retention - Reading |        |
| Promote Status Commer | \$                  |        |
| Secondary Enrollment  | No 🗘                |        |
| Dropout Data          |                     |        |
| Dropout Reason        | \$                  |        |
| Verified Dropout      |                     |        |
|                       |                     | •      |
|                       |                     | Delete |

### When should Reading Retained students be assessed?

Reading Retained students will follow all district benchmark assessment windows

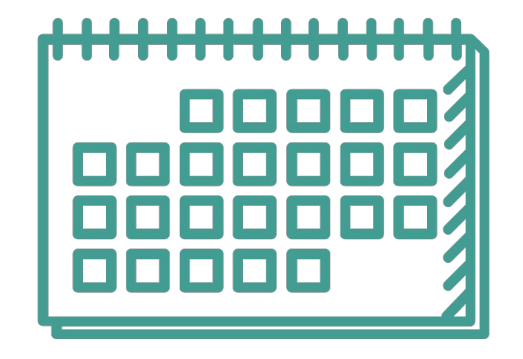

## What mCLASS measures should I use to assess Reading Retained students?

- Reading Retained students should be assessed using third grade DIBELS 8 measures plus Oral Language and Vocabulary
- Students must meet **725 Lexile** at any TOY to demonstrate proficiency during a benchmark assessment
- Students must be progress monitored between benchmarks to drive and inform instruction

|    | 7 |   |
|----|---|---|
|    |   | Π |
|    |   |   |
| ШЦ |   |   |

#### mCLASS Grades 4-6

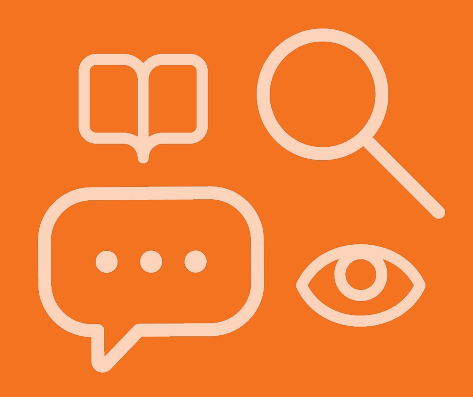

## I purchased mCLASS for grades 4-6, when do they get access?

NCDPI needs to update the enrollment script pulling students from PowerSchool to mCLASS in order for these students to appear.

Amplify and NCDPI update this monthly.

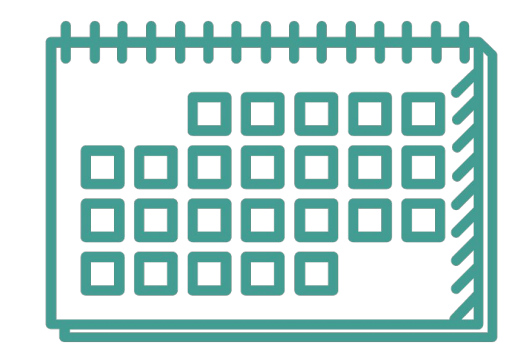

## Why can't my grade 5 students see the Amplify icon in NCEdCloud?

Amplify.

Only students in grades K-4 are automatically assigned the Amplify app/icon in NCEdCloud.

In order to add additional grade levels, please complete the form from NCDPI.

#### MOY Windows

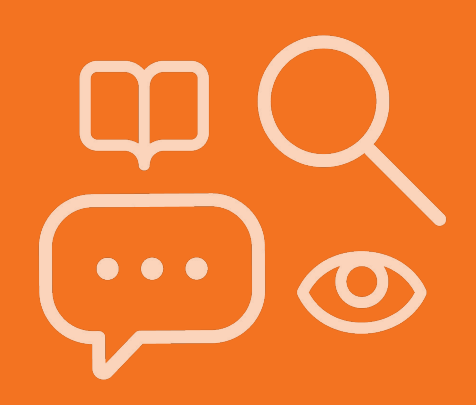

#### MOY Windows

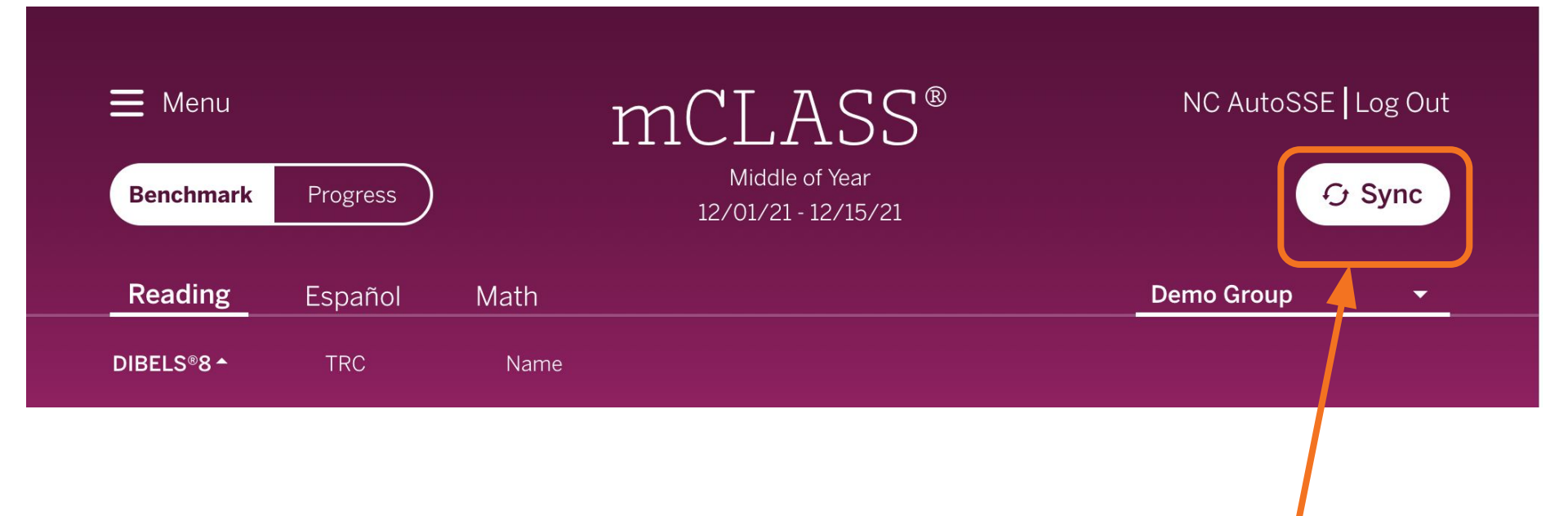

#### mCLASS Assessments

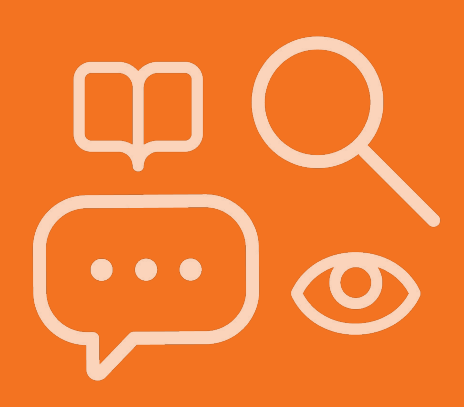

#### mCLASS measures at each grade level

| Measure                       | Grade K              | Grade 1 | Grade 2  | Grade 3  |
|-------------------------------|----------------------|---------|----------|----------|
| Letter Naming Fluency         | <b>v</b>             | V       |          |          |
| Phonemic Segmentation Fluency | v                    | V       |          |          |
| Nonsense Word Fluency         | <ul> <li></li> </ul> | ~       | V        | <b>v</b> |
| Word Reading Fluency          | <b>v</b>             | V       | <b>v</b> | <b>v</b> |
| Oral Reading Fluency          |                      | V       | <b>v</b> | <b>v</b> |
| Maze (Basic Comprehension)    |                      |         | V        | <b>v</b> |
| Oral Language                 | <b>v</b>             | V       | V        | V        |
| Vocabulary                    | <ul> <li></li> </ul> | V       | V        | <b>v</b> |

## What assessment measures are administered to students?

- All students in grades K-3 will be assessed on:
  - DIBELS 8th Edition measures specific to the students' grade level
  - Vocabulary
  - Oral Language

| ( | -        |  |
|---|----------|--|
|   | 0-       |  |
|   | 0-       |  |
|   | <u> </u> |  |
| U | 0        |  |

#### Required Measures - Kindergarten

| Measure                       | Grade K<br>BOY       | Grade K<br>MOY | Grade K<br>EOY |
|-------------------------------|----------------------|----------------|----------------|
| Letter Naming Fluency         | V                    | <b>v</b>       | ~              |
| Phonemic Segmentation Fluency | <b>v</b>             | <b>~</b>       | ~              |
| Nonsense Word Fluency         | <b>v</b>             | <b>v</b>       | ~              |
| Word Reading Fluency          | <b>v</b>             | <b>v</b>       | ~              |
| Oral Language                 | <b>v</b>             | <b>~</b>       | ~              |
| Vocabulary                    | <ul> <li></li> </ul> | <b>v</b>       | ~              |

#### Required Measures - Grade 1

All measures must be given at each TOY

| Measure                       | Grade 1  |
|-------------------------------|----------|
| Letter Naming Fluency         | <b>v</b> |
| Phonemic Segmentation Fluency | V        |
| Nonsense Word Fluency         | <b>v</b> |
| Word Reading Fluency          | <b>v</b> |
| Oral Reading Fluency          | <b>v</b> |
| Vocabulary                    | V        |
| Oral Language                 | <b>v</b> |

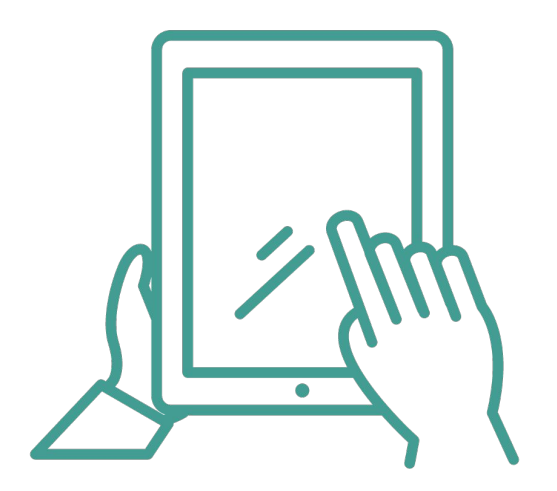

#### Required Measures - Grade 2 & 3

All measures must be given at each TOY

| Measure               | Grade<br>2 | Grade<br>3 |
|-----------------------|------------|------------|
| Nonsense Word Fluency | <b>v</b>   | V          |
| Word Reading Fluency  | ~          | <b>v</b>   |
| Oral Reading Fluency  | v          | V          |
| Maze                  | v          | V          |
| Vocabulary            | v          | V          |
| Oral Language         | <b>v</b>   | <b>~</b>   |

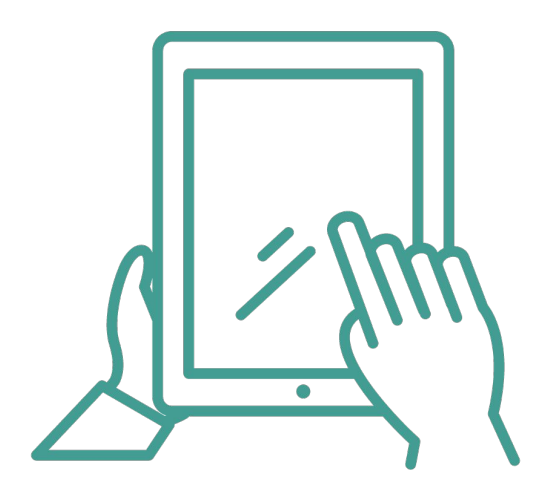

| DIBELS                                            | BOY                           | MOY                       | EOY                      |  |
|---------------------------------------------------|-------------------------------|---------------------------|--------------------------|--|
| Maze     Maze is required for the composite score | e. Learn how to complete Maze | online or enter paper-pen | ncil results here 🗹. 🛛 🗙 |  |
| Composite Score 🔾                                 | Paused                        | <u> </u>                  |                          |  |
| Letter Sounds NWF-CLS                             | 17<br>Well Below              | Assess                    | Assess                   |  |
| Decoding NWF-WRC                                  | 3<br>Well Below               | _                         | _                        |  |
| Word Reading WRF                                  | 40<br>Benchmark               | Assess                    | Assess                   |  |
| Reading Fluency ORF                               | 205<br>Above                  | Assess                    | Assess                   |  |
| Reading Accuracy ORF-Accu                         | 100<br>Benchmark              | _                         | _                        |  |
| Basic Comprehension Maze (i)                      | _                             | -                         | _                        |  |
| Oral Language                                     | BOY                           | MOY                       | EOY                      |  |
| Oral Language OL                                  | Assess                        | Assess                    | Assess                   |  |

| Name                    | Benchmark     |
|-------------------------|---------------|
| All Students            | wate workingt |
| Aashdown_1,<br>Karen    |               |
| Grade 2                 |               |
| Aastly_2,<br>Robert     |               |
| Aatleson_2,<br>Sue      |               |
| Grade 3                 |               |
| Aavery_3,<br>Daniel     |               |
| Aazoroth_3,<br>Michelle |               |

#### Assigning Online Measures: Maze and Vocabulary

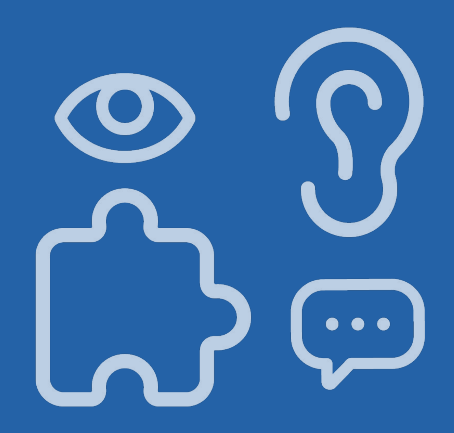

#### **Assessment Modalities**

#### 1:1 Teacher/Student

- LNF
  PSF
  NWF
  WRF
- ORF
- Oral Language

#### **Student on Device**

- Maze
- Vocabulary

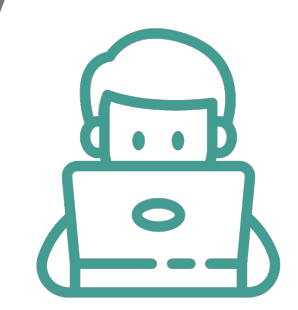

#### mCLASS educator home: assessment

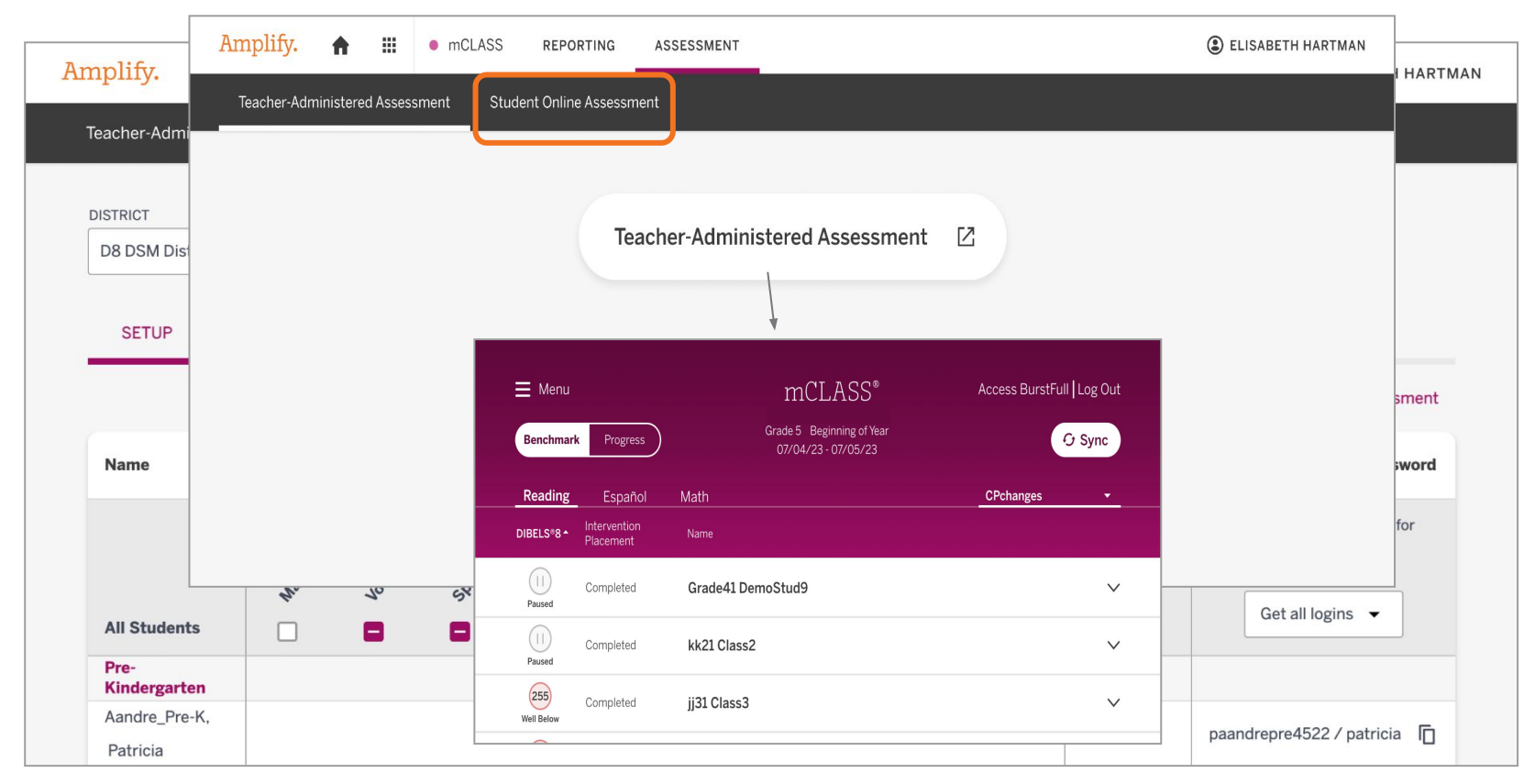

#### Select Class

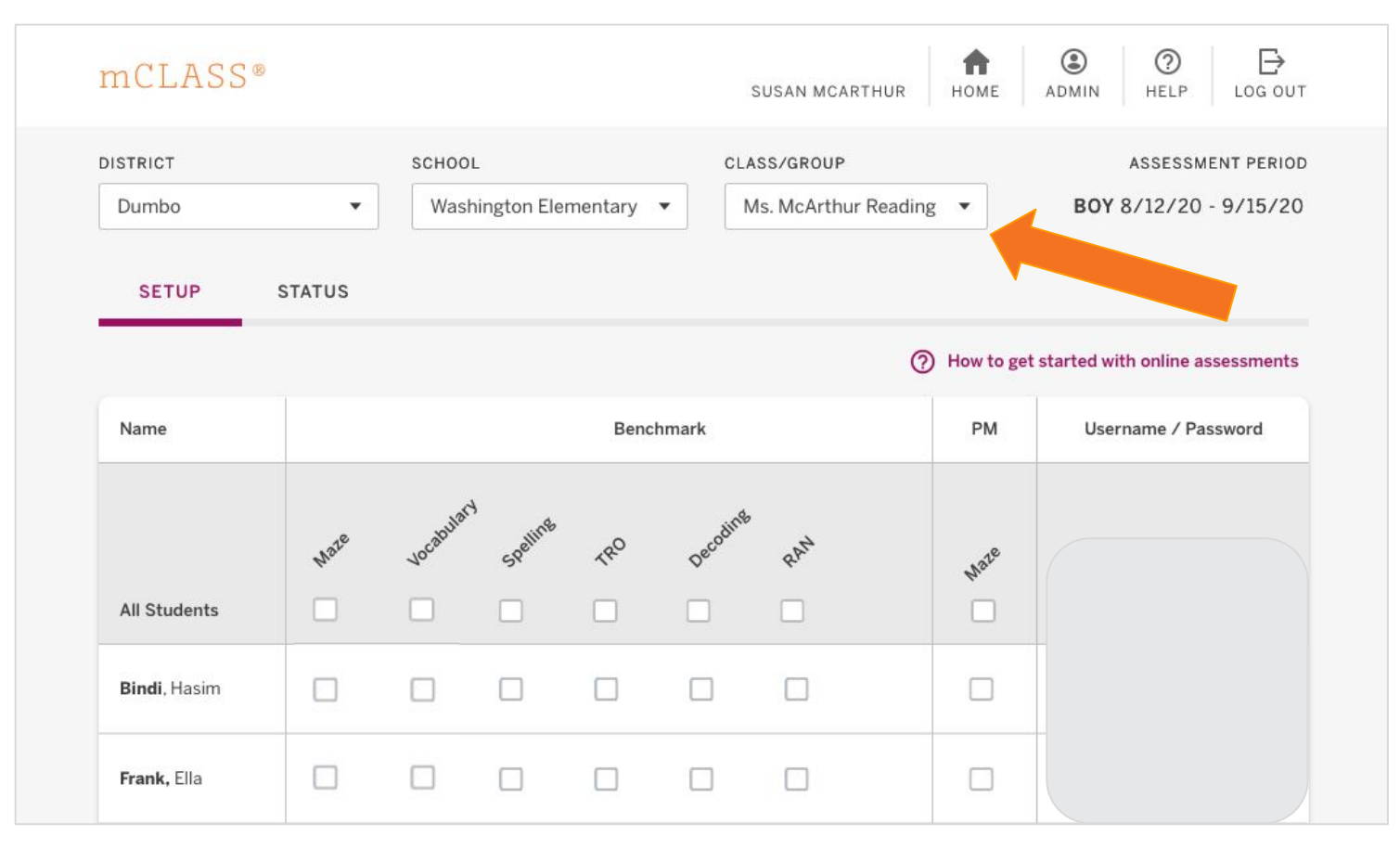

#### **Review Available Measures**

| Name         | Benchmark      |      |
|--------------|----------------|------|
| All Students | Note Jocobilet | haie |
| Grade 2      |                |      |
|              |                |      |
|              |                |      |
|              |                |      |
|              |                |      |
|              |                |      |
| 1            |                |      |

#### Assign Assessments to Students

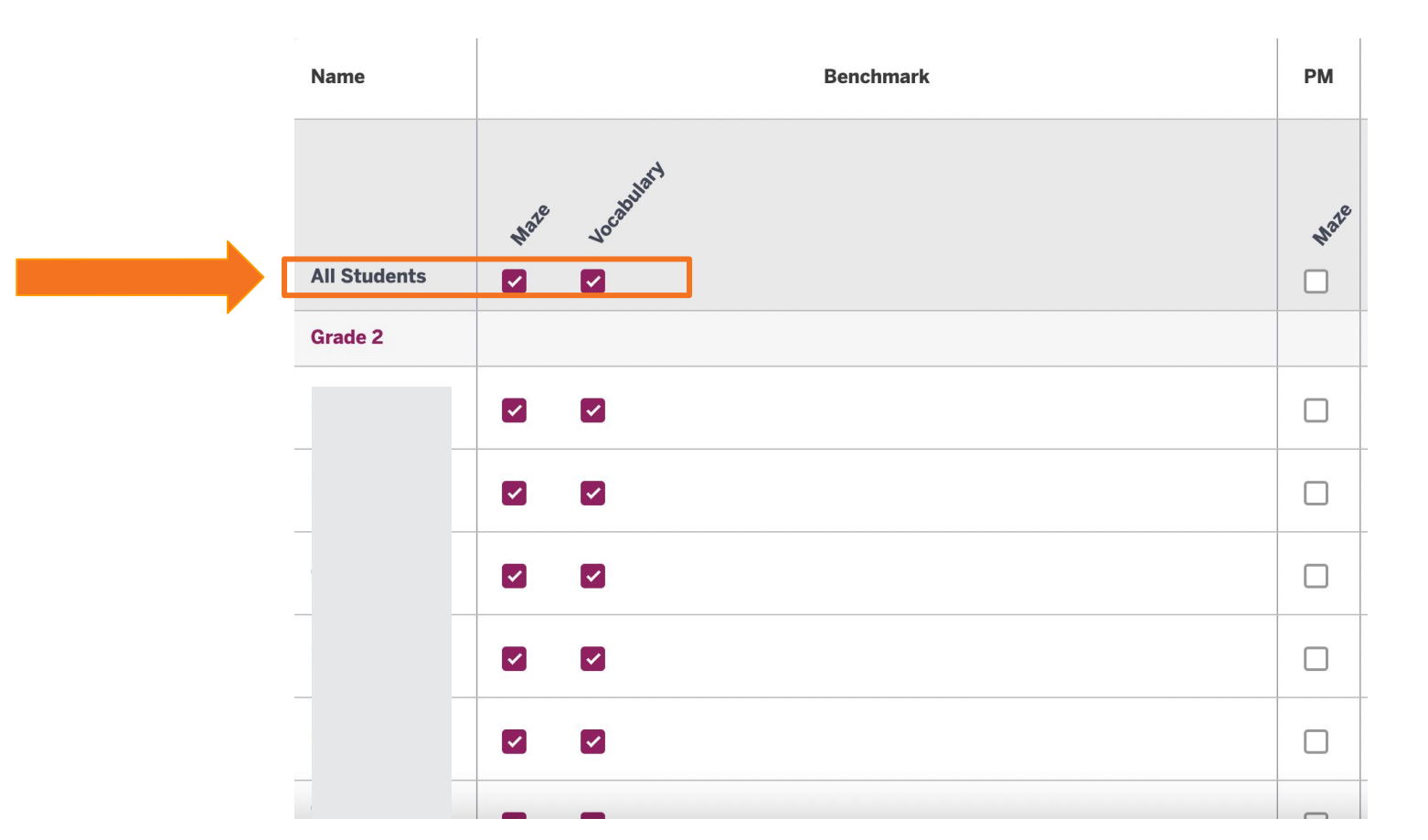

#### Student log in for online assessments

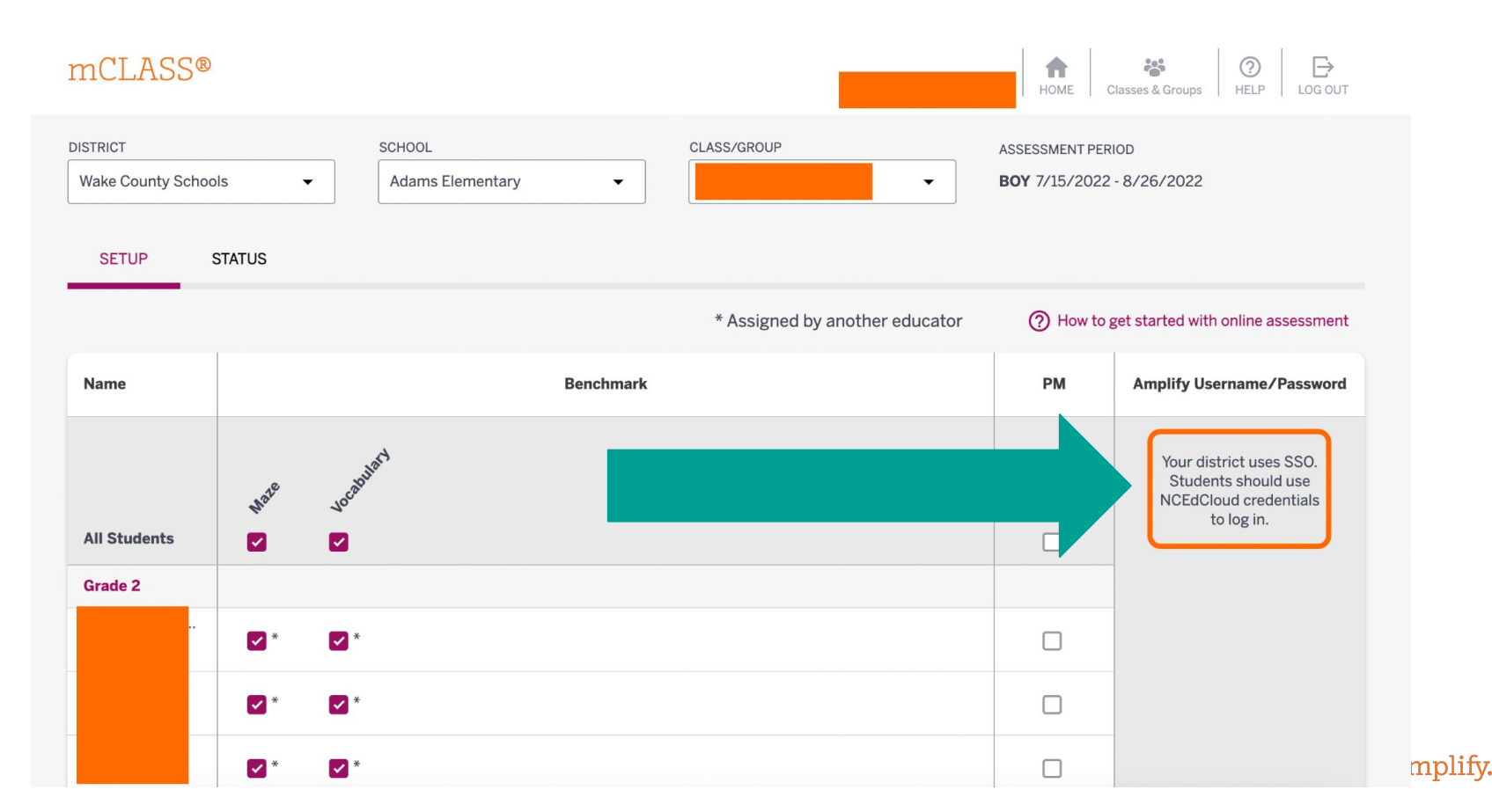

#### Assigning Measures at the District Level

| mCLASS®                   |      |                     |          |     |          |             |            |      | USER DEMO                       | HELP LOG OUT        |
|---------------------------|------|---------------------|----------|-----|----------|-------------|------------|------|---------------------------------|---------------------|
| DISTRICT<br>Demo District | •    | SCHOOL<br>All Schoo | ls       |     |          |             |            |      |                                 | CLASS VIEW          |
|                           |      |                     |          |     |          |             |            |      | ⑦ How to use district-level as: | sessment management |
| Time of Year              |      |                     |          |     |          | Benchr      | mark       |      |                                 |                     |
|                           | Male | Vocabilary          | Spelling | R40 | Decodins | Vocabilatio | ortografia | Path |                                 |                     |
| Kindergarten              |      |                     |          |     |          |             |            |      |                                 |                     |
| Beginning of Year         |      |                     |          |     |          |             |            |      |                                 |                     |
| Middle of Year            |      |                     |          |     |          |             |            |      |                                 |                     |
| End of Year               |      |                     |          |     |          |             |            |      |                                 |                     |
| Grade 1                   |      |                     |          |     |          |             |            |      |                                 |                     |
| Beginning of Year         |      |                     |          |     |          |             |            |      |                                 |                     |
| Middle of Year            |      |                     |          |     |          |             |            |      |                                 |                     |
| End of Year               |      |                     |          |     |          |             |            |      |                                 |                     |

### **Creating Groups**

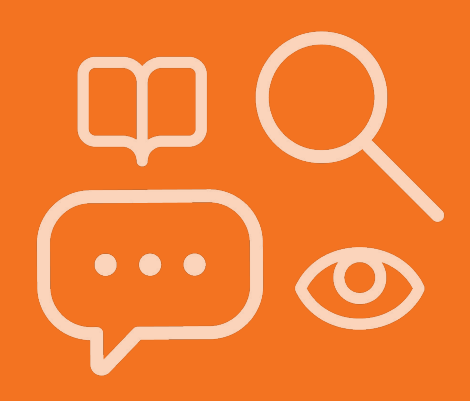

What if someone who does not have an official class in PowerSchool needs to assess students on the mCLASS assessment platform?

- Only one teacher will be assigned to a class
- You cannot add additional staff members to a class manually in mCLASS as those changes will be reverted nightly
- You **can create a group** to assess students not assigned to you

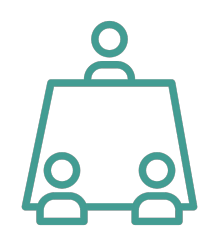

#### **Creating School Level Groups**

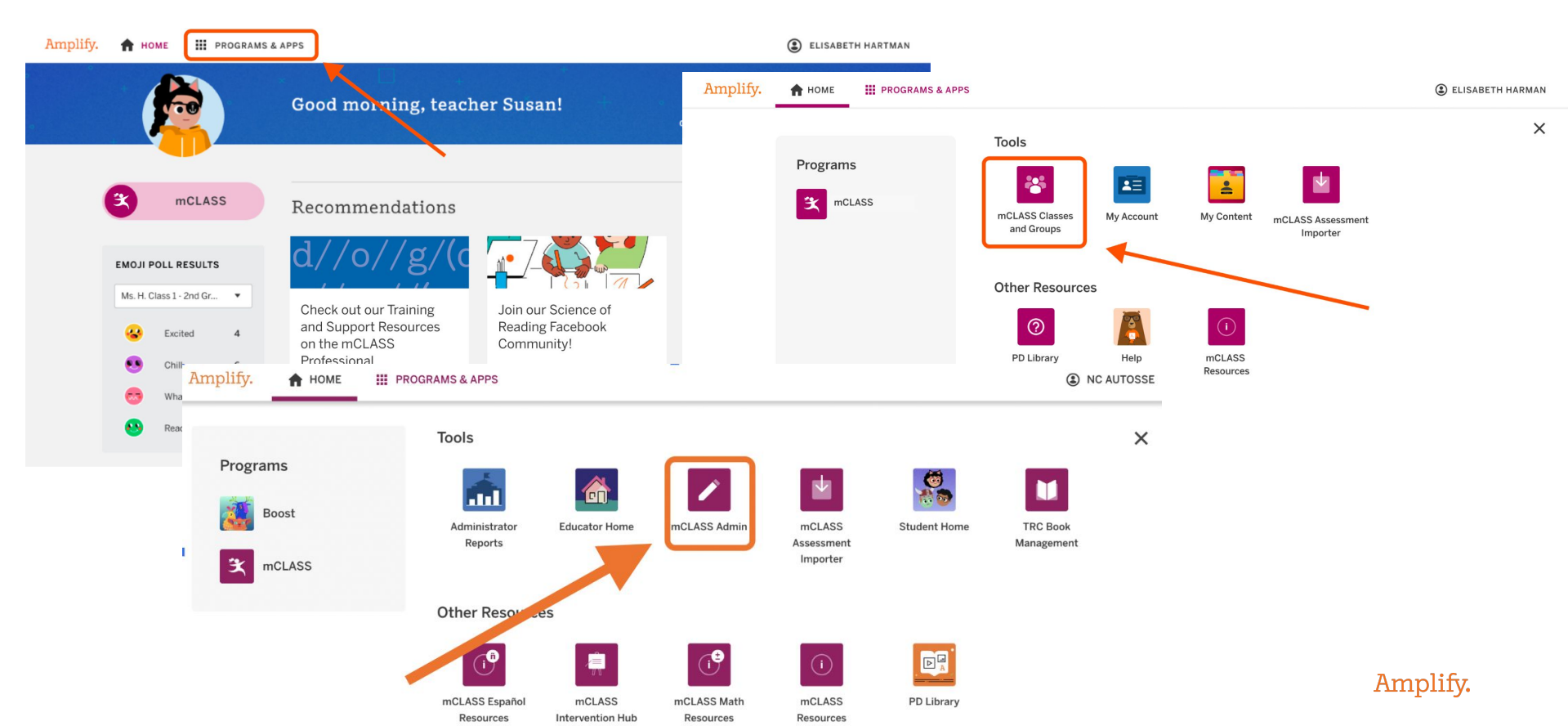

#### **Create a Group Instructions**

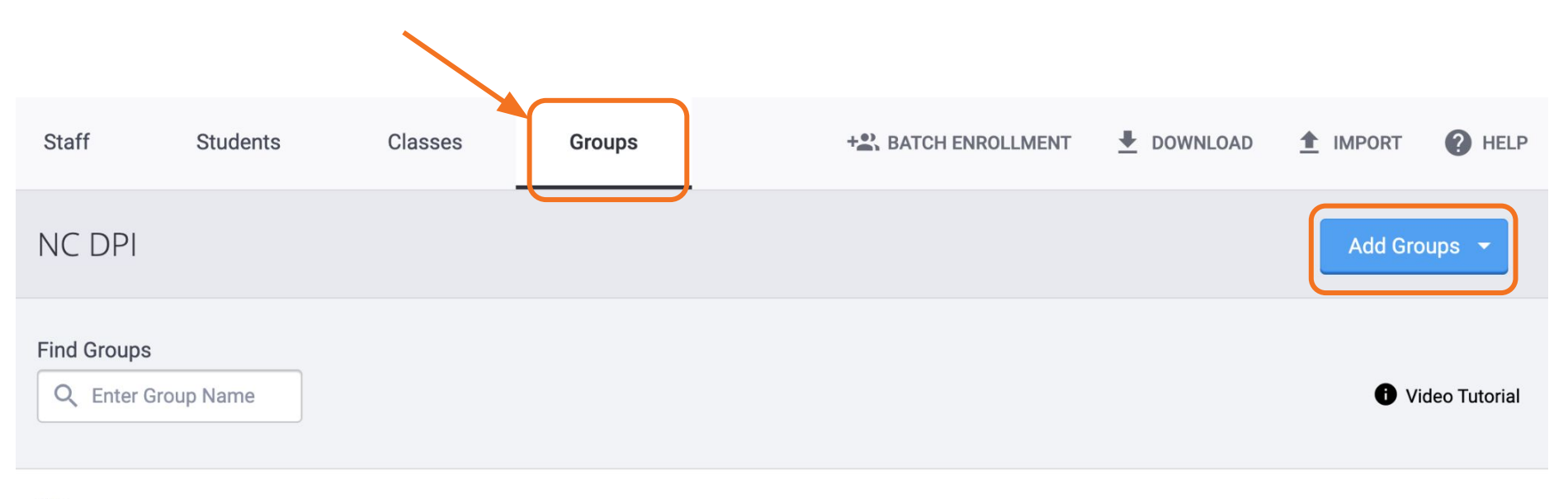

#### 0 Groups

|--|--|

#### Name the Group

Add Groups

| Group Name * |        |              |
|--------------|--------|--------------|
| Demo Group   |        | $\bigotimes$ |
|              |        |              |
| + Add Row    |        |              |
| Outrosit     | ٦      |              |
| Submit       | CANCEL |              |

#### Add Staff Members

#### Demo Group

NC DPI

| Group Name Demo Group                                                                                 |                |
|----------------------------------------------------------------------------------------------------|----------------|
| Staff                                                                                                 | Assign Staff 🝷 |
| 1 Assigned Staff                                                                                      | ALL            |
| AutoSSE, NC       GROUP CREATOR         School Administrat       System Acce       ncautos       NC D | UNASSIGN       |
|                                                                                                    |                |

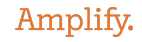

X

#### Add Students

Students

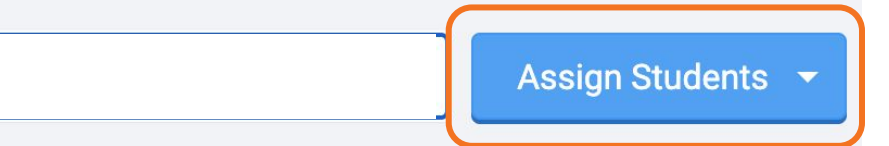

0 Assigned Students

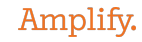

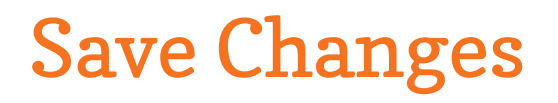

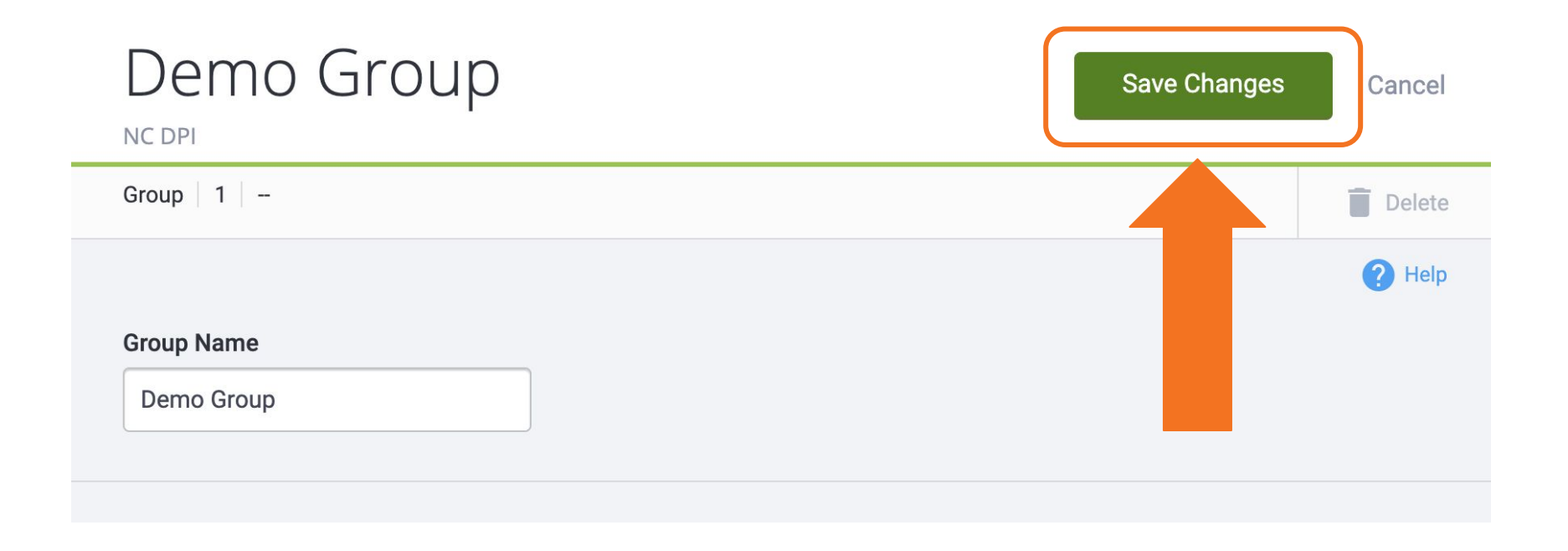

#### Lectura in NC

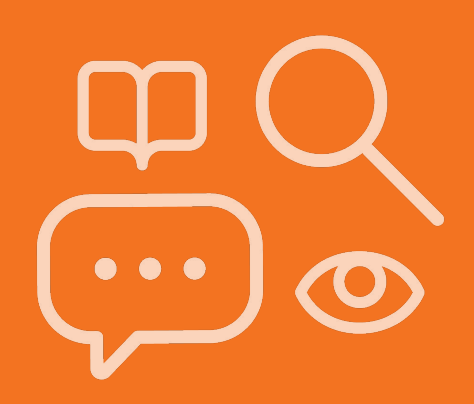

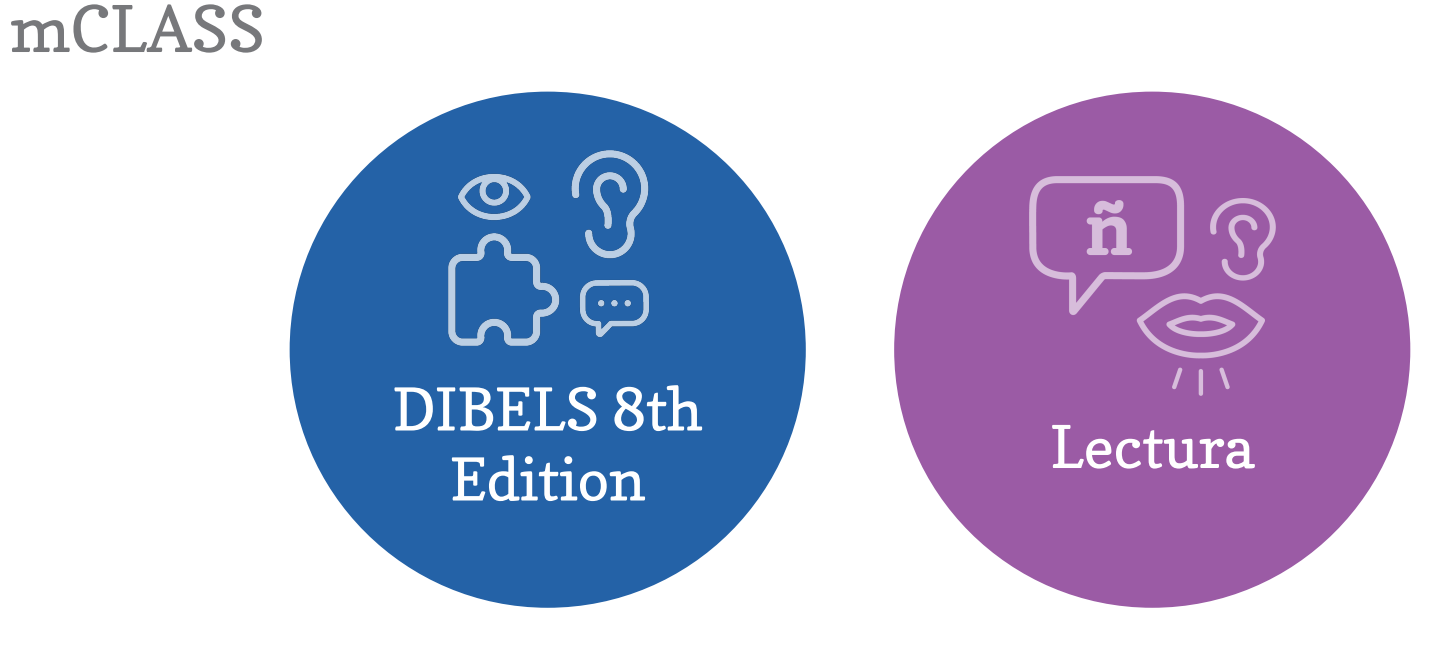

#### Asset-based understanding of a child's biliteracy skills.

Instruction that leverages **cross-linguistic transfer**, based on those assets.

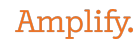

#### Assessment Guidelines: Lectura, DIBELS 8 , or both languages

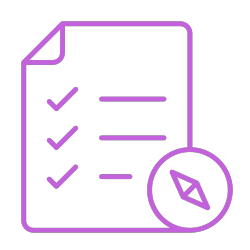

| Spanish DL/I Classroom that is 50/50 or<br>other instructional time allotments like<br>70/30 or 60/40 | Spanish DL/I Classroom that is 100%, 90/10<br>or 80/20    |  |  |  |  |
|----------------------------------------------------------------------------------------------------|-----------------------------------------------------------|--|--|--|--|
| DIBELS 8 (English) is required                                                                        | Testing can be done exclusively with Lectura<br>(Spanish) |  |  |  |  |
| Can choose to assess with Lectura (Spanish)                                                           | Can choose to assess with DIBELS 8 (English)              |  |  |  |  |
| Funding is provided for both English and Spanish assessments                                          |                                                           |  |  |  |  |

\*\* Schools may choose a different benchmark window for Lectura than DIBELS 8

#### Dual language report

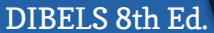

@ <u>(</u>

#### Lectura

#### **Phonological Awareness**

Gabriel has strong skills in phonological awareness in Spanish at both the syllable and phoneme levels and needs to build skills in phonological awareness in English. During instruction, consider cross-language transfer or whether the sounds transfer between languages. Build on sounds that are similar across languages, and highlight sounds that are different. Start with earlier phonological awareness skills like blending and segmenting at the syllable and onset-rime levels before moving to phonemes.

- For students with developing or emerging skills in English language, start instruction with sounds the student already knows. Then, focus on recognizing and distinguishing all of the sounds in English.
- Cross-Linguistic Transfer: Phonological Awareness

| ICLASS®                   | Andi Brown                                                                                                    | HOME PRI                               | NT ADMIN HELP LOGOUT                                     |  |  |  |  |
|---------------------------|----------------------------------------------------------------------------------------------------|----------------------------------------|----------------------------------------------------------|--|--|--|--|
| istrict: DUMBO            | ▼ School: Washington Elementary ▼ Class / Gro                                                                                                    | up: Andi Brov                          | vn G1 👻                                                  |  |  |  |  |
| enchmark                  | Progress Instruction Home Connect Dual Language                                                                                                    |                                        |                                                          |  |  |  |  |
| Name                      |                                                                                                    |                                        | Grade 1 👻                                                |  |  |  |  |
| e<br>rchuleta, Gabriel    | Beginning of Year End of Year                                                                                                    | ⑦ How                                  | v to read Dual Language details                          |  |  |  |  |
| enavidez, Daniel          | Gabriel Archuleta<br>Gabriel demonstrates higher performance on Spanish literacy assessments than                                                                                                    | Overall Literacy Skill English Spanish |                                                          |  |  |  |  |
| ampos, Sophia             | English literacy assessments. Gabriel applies strong foundational skills in Spanish to DEVELOPING ON TRACK<br>read and comprehend text. Gabriel may need additional support in English language.<br>Foundational skills and an engine foundational skills to send and exceeptioned text.                                                                       |                                        |                                                          |  |  |  |  |
| <b>ırvajal,</b> Alexander | Teach Gabriel to apply Spanish letter-sound knowledge to English; review letter-sound                                                                                                    |                                        |                                                          |  |  |  |  |
| ulao, Camilla             | correspondences that are similar across both languages and point out those that are<br>different in English.                                                                                                    |                                        |                                                          |  |  |  |  |
| silva, Christian          | and the state of the state of the state                                                                                                    |                                        |                                                          |  |  |  |  |
| az, Eduardo               | Freelish 30 34 0 10 40% 4                                                                                                    |                                        |                                                          |  |  |  |  |
| calera, Javier            | Well Below Well Below Well Below Well Below Well Below                                                                                                    |                                        |                                                          |  |  |  |  |
| quibel, Jennifer          | Spanish 51 37 33 20 87% 42<br>Benchmark Benchmark Benchmark Benchmark                                                                                                    |                                        |                                                          |  |  |  |  |
| ray, Jose                 | Supporting Gabriel's Biliteracy Development                                                                                                    |                                        |                                                          |  |  |  |  |
| aroto, Luciana            | Phonological Awareness                                                                                                    |                                        |                                                          |  |  |  |  |
| ontreal, Sergio           | Gabriel has strong skills in phonological awareness in Spanish at both the syllable and<br>phoneme levels and needs to build skills in phonological awareness in English. During<br>instruction, consider cross-language transfer or whether the sounds transfer between                                                                                       | 34<br>Below                            | ENGLISH<br>Phonemic Segmentation<br>Phoneme Segmentation |  |  |  |  |
| organ, Joselyn            | languages. Build on sounds that are similar across languages, and highlight sounds that are<br>different. Start with earlier phonological awareness skills like blending and segmenting at the                                                                                                    | 37                                     | SPANISH<br>Syllable Segmentation                         |  |  |  |  |
| ampo, Rosa                | syllable and onset-rime levels before moving to phonemes.<br>Benchmark Funder En La Segmentación<br>De Stabas FSS<br>De Stabas FSS                                                                                                    |                                        |                                                          |  |  |  |  |
| iscua, Luis               | with sounds the student already knows. Then, focus on recognizing and distinguishing<br>all of the sounds in English.                                                                                                    |                                        |                                                          |  |  |  |  |
| <b>jas,</b> Mariana       | Cross-Linguistic Transfer: Phonological Awareness                                                                                                    |                                        |                                                          |  |  |  |  |
| liz, Andres               | Letter Sounds and Decoding                                                                                                    |                                        | ENGLISH                                                  |  |  |  |  |
| iomas, Miguel             | sounds into syllables) and needs to build letter sound and decoding skills in English. During<br>instruction, consider cross-language transfer: sounds and letter combinations that are<br>instruction, consider cross-language transfer: sounds and letter combinations that are                                                                              | 0<br>Well Below                        | Decoding<br>Nonsense Word Fluency<br>NWF                 |  |  |  |  |
| ga, Angel                 | uareserance (e.g., m. s. t) and non-transferable (e.g., r, r, n) rom spanish to English. Highlight<br>sounds and letter combinations present and not present in the child's native language. Include<br>extra modeling and examples of words that include the sounds and letter combinations. During                                                           | 33<br>Benchmark                        | SPANISH<br>Decodificación<br>Fluidez En Los Sonidos      |  |  |  |  |
| ndejas, Josephine         | instruction, use words with meanings the student understands so the focus can be on<br>alphabetic principle and basic phonics.                                                                                                    |                                        | De Silabas LSS                                           |  |  |  |  |
|                           | <ul> <li>Scaffold: For students with developing or emerging skills in English language, start<br/>instruction with sounds the student already knows. Then, focus on recognizing and<br/>distinguishing all of the sounds in English (e.g., English-only digraphs such as sh and th).</li> <li>Cross-Linguistic Transfer: Letter Sounds and Decoding</li> </ul> |                                        |                                                          |  |  |  |  |

#### mCLASS Lectura skills and measures

| Skill                  | Measures                                    | Grade K               | Grade 1               | Grade 2               | Grade 3 | Grade<br>4-6 |
|------------------------|---------------------------------------------|-----------------------|-----------------------|-----------------------|---------|--------------|
| Letter Naming          | FNL (Fluidez en nombrar letras)             | V                     | <b>~</b>              | ✓ <sup>2</sup>        |         |              |
| Phonological Awareness | FSS (Fluidez en la segmentación de sílabas) | <ul> <li>✓</li> </ul> | <b>~</b>              |                       |         |              |
|                        | ♦ QQ (¿Qué queda?)                          | <b>v</b> <sup>2</sup> | <b>√</b> <sup>2</sup> | <b>v</b> <sup>2</sup> |         |              |
| Alphabetic Principle   | FSL (Fluidez en los sonidos de letras)      | ✓1                    | v                     |                       |         |              |
|                        | LSS (Fluidez en los sonidos de sílabas)     | <b>v</b>              | <ul> <li></li> </ul>  |                       |         |              |
|                        | FEP (Fluidez en palabras)                   | <ul> <li>✓</li> </ul> | <ul> <li></li> </ul>  | ~                     | V       |              |
| Fluency                | FLO (Fluidez en lectura oral)               |                       | <ul> <li></li> </ul>  | <ul> <li></li> </ul>  | V       | <b>~</b>     |
| Comprehension          | CP (¿Cuál palabra?)                         |                       | <b>√</b> <sup>2</sup> | <b>v</b>              | V       | 4            |

Amplify.

Specific to Spanish assessment
 <sup>1</sup>K-Inicio option available
 <sup>2</sup>Optional measures

#### Invalidations

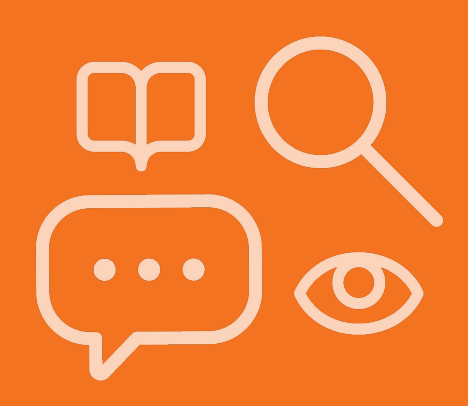

#### Invalidations

• There are times when a teacher will need to invalidate an assessment.

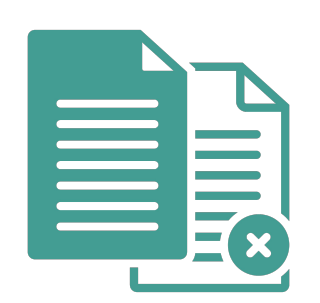

 In the event that there is a valid reason to invalidate an assessment, teachers will need to gain approval in order to process the invalidation.

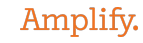

### School-Level Approval

The teacher requests approval for an invalidation from a school-level administrator and provides a valid reason for requesting the invalidation.

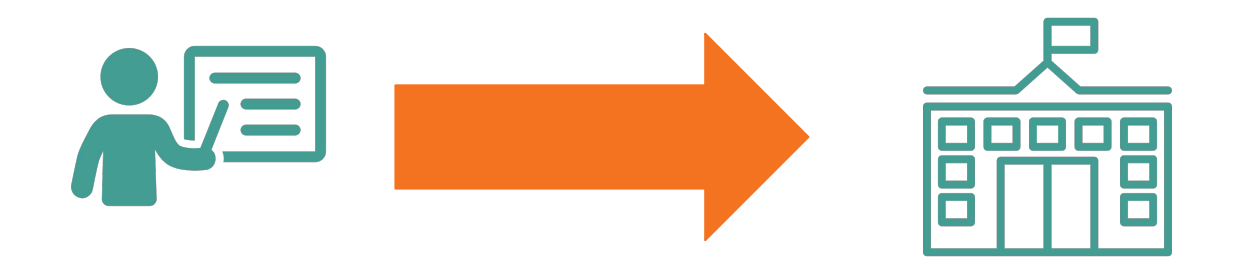

### District-Level Approval

The school-level administrator reaches out to the district Read to Achieve contact to approve the invalidation.

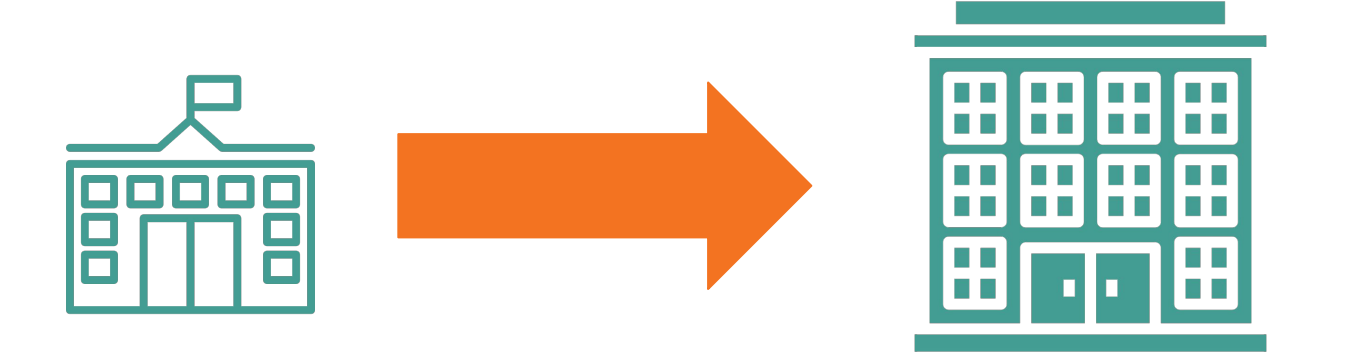

### **Approval Communication**

District RtA contact approves the request and notifies the school-level administrator who notifies the teacher.

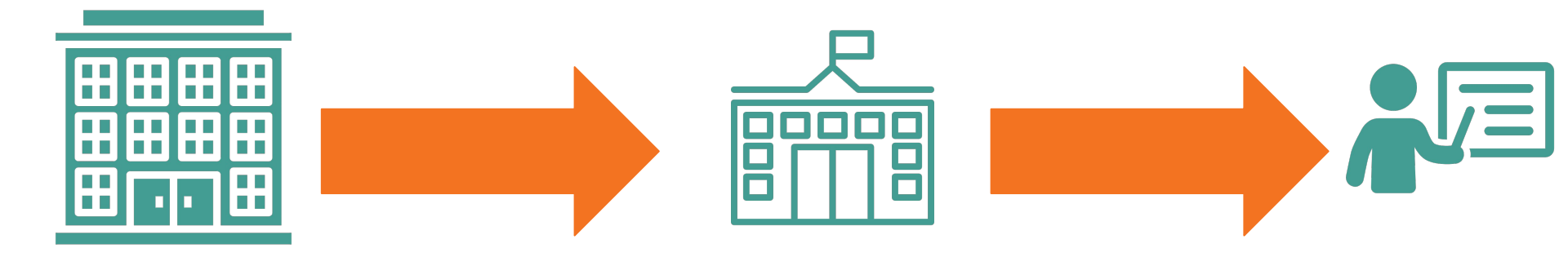

#### **Teacher Processes Invalidation**

**The teacher** invalidates the assessment. Once the score is invalidated, the teacher can reassess

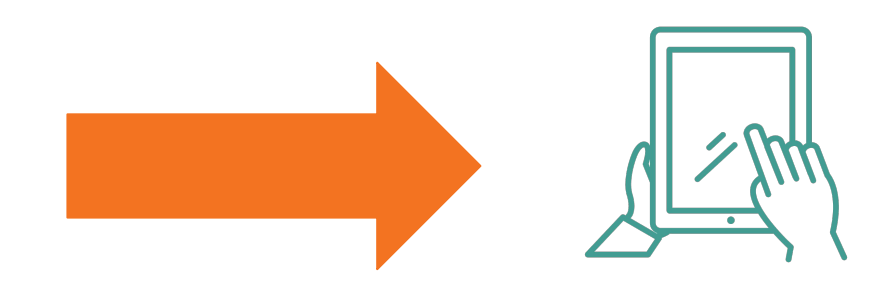

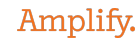

### **Teacher Processes Invalidation**

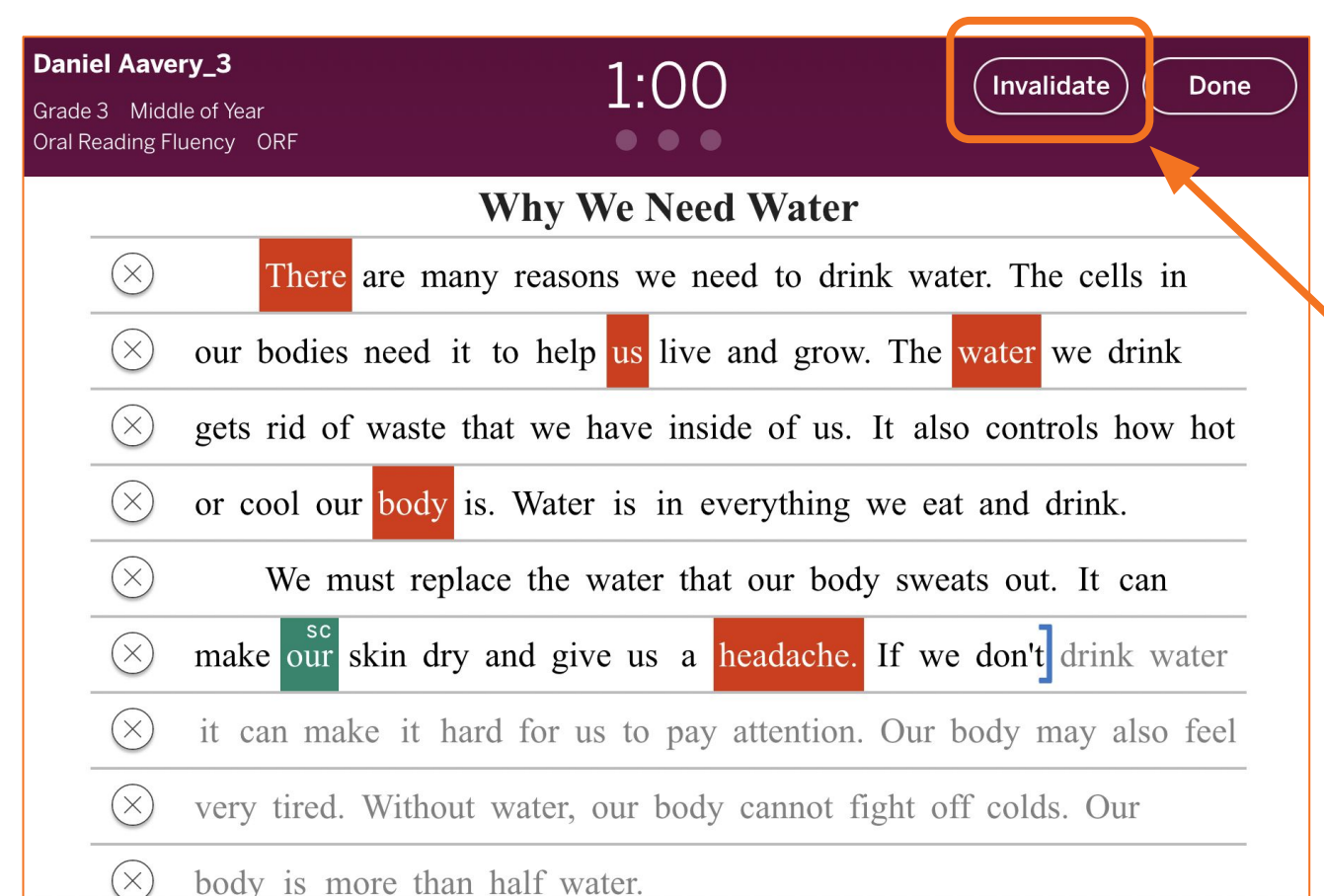

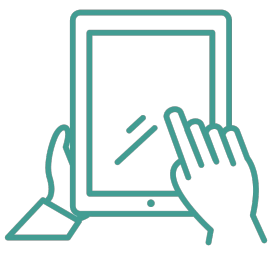

The assessing teacher is the only person able to invalidate an assessment. This is done on the mCLASS Assessment site by clicking this button.

#### **Invalidation Information**

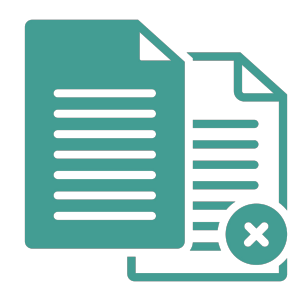

Please note: districts can determine if an additional documentation process is needed at the local level.

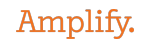

#### Invalidations

#### **Amplify Assessment Invalidation Process**

- 1. Teacher requests approval for an invalidation from a school-level administrator and provides a valid reason for requesting the invalidation.
- 2. School-level administrator reaches out to the district Read to Achieve (RtA) contact to approve the invalidation.
- **3**. District RtA contact approves the request and notifies the school-level administrator who notifies the teacher.
- 4. Teacher invalidates assessment.

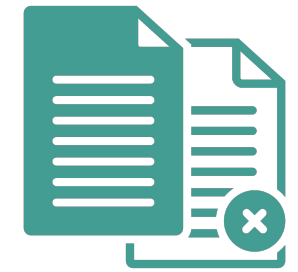

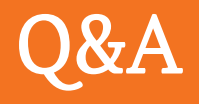

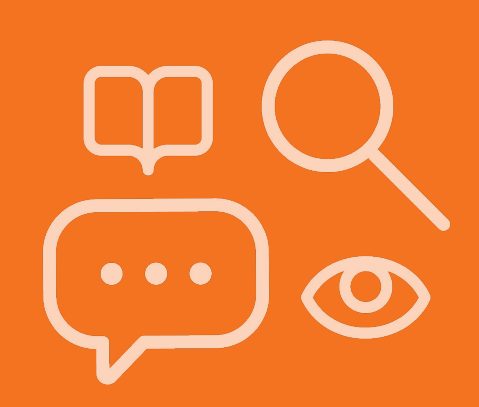

#### Don't forget...

 $\leftarrow$   $\rightarrow$  C  $\triangleq$  amplify.com/northcarolina

#### Amplify.

Programs ~ Services

Resources  $\lor$  Community Support  $\lor$  Q US  $\lor$ 

### Welcome, North Carolina educators!

North Carolina's Department of Public Instruction (DPI) selected mCLASS DIBELS <sup>®</sup> 8th Edition as the state's K-3 Literacy Assessment. mCLASS is an integrated literacy system based on the Science of Reading. mCLASS has been revised and upgraded from the assessment NC districts have used in the past, based on the latest research and the Science of Reading. It is a valid and reliable assessment, supporting universal literacy screening, screening for risk of dyslexia, and progress monitoring.

What's new?

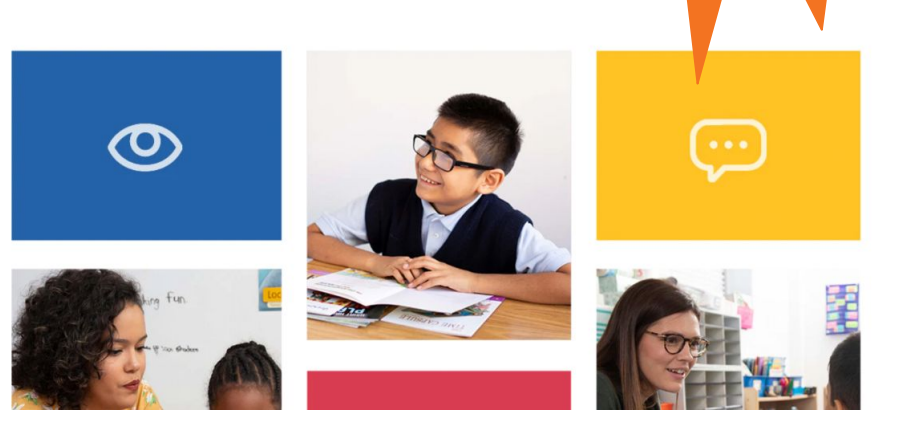

a website!

We have

### Additional Questions?

- Visit the North Carolina/Amplify microsite at amplify.com/north-carolina
- Consult the NCDPI Read to Achieve FAQs
- Contact the Amplify Help Desk via chat in the mCLASS platform, at 800-823-1969 or at help@amplify.com

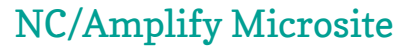

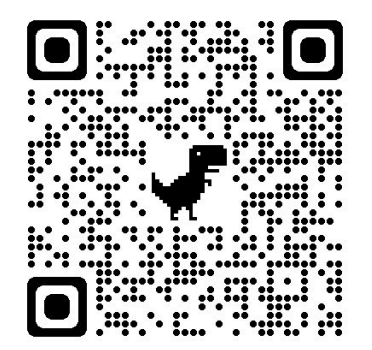

NCDPI Read to Achieve FAQs

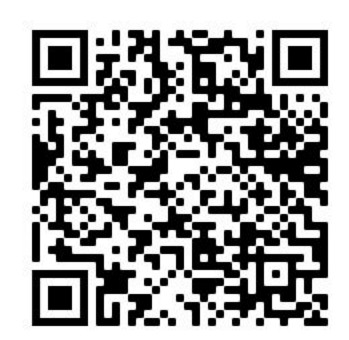